# Dell Precision Workstation T3600 オーナーズマニュアル

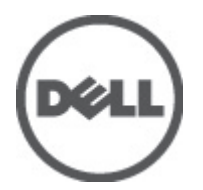

規制モデル: D01T 規制タイプ: D01T002

# 

#### © 2012 Dell Inc.

本書で使用されている商標: Dell<sup>™</sup>、DELL ロゴ、Dell Precision<sup>™</sup>、Precision ON<sup>™</sup>、ExpressCharge<sup>™</sup>、Latitude<sup>™</sup>、Latitude ON<sup>™</sup>、 OptiPlex<sup>™</sup>、Vostro<sup>™</sup>、および Wi-Fi Catcher<sup>™</sup> は Dell Inc. の商標です。Intel<sup>®</sup>、Pentium<sup>®</sup>、Xeon<sup>®</sup>、Core<sup>™</sup>、Atom<sup>™</sup>、Centrino<sup>®</sup>、およ び Celeron<sup>®</sup> は米国およびその他の国における Intel Corporation の登録商標または商標です。AMD<sup>®</sup> は Advanced Micro Devices, Inc. の登録商標、AMD Opteron<sup>™</sup>、AMD Phenom<sup>™</sup>、AMD Sempron<sup>™</sup>、AMD Athlon<sup>™</sup>、ATI Radeon<sup>™</sup>、および ATI FirePro<sup>™</sup> は Advanced Micro Devices, Inc. の商標です。Microsoft<sup>®</sup>、Windows<sup>®</sup>、MS-DOS<sup>®</sup>、Windows Vista<sup>®</sup>、Windows Vista スタートボタ ン、および Office Outlook<sup>®</sup> は米国および/またはその他の国における Microsoft Corporation の商標または登録商標です。 Blu-ray Disc<sup>™</sup> は Blu-ray Disc Association (BDA) が所有する商標で、ディスクおよびプレーヤーで使用するライセンスを取得 しています。Bluetooth<sup>®</sup> の文字マークは Bluetooth<sup>®</sup> SIG, Inc. が所有する登録商標で、Dell Inc. はそのようなマークを取得ラ イセンスのもとに使用しています。Wi-Fi<sup>®</sup> は Wireless Ethernet Compatibility Alliance, Inc. の登録商標です。

2012 - 05

Rev. A01

# 目次

| メモ、注意、警告                  | 2  |
|---------------------------|----|
| 章 <b>1</b> : コンピューター内部の作業 |    |
| コンピューター内部の作業を始める前に        | 5  |
| コンピューターの電源を切る             | 6  |
| コンピューター内部の作業を終えた後に        | 6  |
|                           |    |
| 章 2: コンポーネントの取り外しと取り付け    | 7  |
| 奨励するツール                   | 7  |
| 電源ユニット(PSU)の取り外し          | 7  |
| 電源ユニット (PSU) の取り付け        | 8  |
| カバーの取り外し                  | 8  |
| カバーの取り付け                  | 9  |
| オプティカルドライブの取り外し           | 9  |
| オプティカルドライブの取り付け           |    |
| サーマルセンサーの取り外し             |    |
| サーマルセンサーの取り付け             |    |
| ハードドライブの取り外し              |    |
| ハードドライブの取り付け              | 14 |
| システムファンの取り外し              | 14 |
| システムファンの取り付け              |    |
| メモリの取り外し                  | 19 |
| メモリの取り付け                  |    |
| コイン型バッテリーの取り外し            | 19 |
| コイン型バッテリーの取り付け            | 20 |
| ヒートシンクの取り外し               |    |
| ヒートシンクの取り付け               | 21 |
| プロセッサーの取り外し               | 21 |
| プロセッサーの取り付け               |    |
| システムファンの取り外し              |    |
| システムファンの取り付け              | 27 |
| PSUカードの取り外し               | 27 |
| PSUカードの取り付け               | 29 |
| 前面ベゼルの取り外し                |    |
| 前面ベゼルの取り付け                |    |
| 前面入力/出力(I/O)パネルの取り外し      |    |
| 前面入力/出力(1/0)パネルの取り付け      |    |

|                                                                                                    | 22             |
|----------------------------------------------------------------------------------------------------|----------------|
| スピーガーの取り外し                                                                                                    | 32             |
| スピーカーの取り付け                                                                                                    | 33             |
| システム基板の取り外し                                                                                                    | 33             |
| システム基板の取り付け                                                                                                    | 35             |
| システム基板コンポーネント                                                                                                    | 35             |
| 章 3: 追加情報                                                                                                    | 37             |
| メモリモジュールのガイドライン                                                                                                    | 37             |
| 電源ユニット(PSU)のロック                                                                                                    | 37             |
| 章4:システムセットアップ                                                                                                    | 39             |
| 和動順序                                                                                                    |                |
| ナビゲーションキー                                                                                                    | 39             |
| ヤットアップユーティリティのオプション                                                                                                    | 40             |
| BIOS のアップデート                                                                                                    | 46             |
| システムパスワードとセットアップパスワード                                                                                                    | 46             |
| システムパスワードレヤットアップパスワードの割り当て                                                                                                    | 40<br>47       |
| ディアニアシステレビュードなどが、「ションプリードの制分子」でいたの制除またけ亦再                                                                                                    |                |
| 以子のシステムパスワートねよいなにはビジトテラファスタートの前床よには多文                                                                                                    | /+<br>۸0       |
| システムパスシートを無効にする                                                                                                    | 40             |
| 音导診断                                                                                                    | ٩V             |
| 中 J. 1274 (14) 10 mm (14) 11 mm (14) 12 mm (14) 12 mm | <b>5</b><br>/0 |
|                                                                                                    |                |
| 章 <b>6</b> コンピューターのトラブルシューティング                                                                                                    | 51             |
| → ・ ・ ・ ・ ・ ・ ・ ・ ・ ・ ・ ・ ・ ・ ・ ・ ・ ・ ・                                                                                                    | 51             |
| アラーメッヤージ                                                                                                    | 54             |
| コンピューターを住止させたいエラー                                                                                                    | +55            |
| コンピューターを母性的に信止させるアラー                                                                                                    | +55            |
| コンビューター を权陥的に序止でとるエノー                                                                                                    |                |
| 章 7: 仕様                                                                                                    | 57             |
| 章 <b>8</b> : デルへのお問い合わせ                                                                                                    | 65             |

# コンピューター内部の作業

### コンピューター内部の作業を始める前に

コンピューターの損傷を防ぎ、ユーザー個人の安全を守るため、以下の安全に関するガイドラインに従って ください。特記がない限り、本書に記載される各手順は、以下の条件を満たしていることを前提とします。

- コンピューターに付属の「安全に関する情報」を読んでいること。
- コンポーネントは交換可能であり、別売りの場合は取り外しの手順を逆順に実行すれば、取り付け可 能であること。
- ▲ 警告: コンピューター内部の作業を始める前に、コンピューターに付属の「安全に関する情報」に目を通してください。安全に関するベストプラクティスについては、規制コンプライアンスに関するホームページ(www.dell.com/regulatory\_compliance)を参照してください。
- ▲ 注意:修理作業の多くは、認定されたサービス技術者のみが行うことができます。製品マニュアルで許可 されている範囲に限り、またはオンラインサービスもしくは電話サービスとサポートチームの指示によ ってのみ、トラブルシューティングと簡単な修理を行うようにしてください。デルで認められていない 修理(内部作業)による損傷は、保証の対象となりません。製品に付属しているマニュアルの「安全に お使いいただくために」をお読みになり、指示に従ってください。
- ▲ 注意:静電気による損傷を避けるため、静電気防止用リストバンドを使用するか、またはコンピューター の裏面にあるコネクターなどの塗装されていない金属面に定期的に触れて、静電気を身体から除去して ください。
- ▲ 注意: コンポーネントとカードは丁寧に取り扱ってください。コンポーネント、またはカードの接触面に 触らないでください。カードは端、または金属のマウンティングブラケットを持ってください。プロセ ッサーなどのコンポーネントはピンではなく、端を持ってください。
- △ 注意:ケーブルを外す場合は、ケーブルのコネクターかプルタブを持って引き、ケーブル自体を引っ張らないでください。コネクターにロッキングタブが付いているケーブルもあります。この場合、ケーブルを外す前にロッキングタブを押さえてください。コネクターを引き抜く場合、コネクターピンが曲がらないように、均一に力をかけてください。また、ケーブルを接続する前に、両方のコネクターが同じ方向を向き、きちんと並んでいることを確認してください。

メモ:お使いのコンピューターの色および一部のコンポーネントは、本書で示されているものと異なる場合があります。

コンピューターの損傷を防ぐため、コンピューター内部の作業を始める前に、次の手順を実行してください。

- 1. コンピューターのカバーに傷がつかないように、作業台が平らであり、汚れていないことを確認します。
- 2. コンピューターの電源を切ります(「コンピューターの電源を切る」を参照)。

△ 注意: ネットワークケーブルを外すには、まずケーブルのプラグをコンピューターから外し、次にケ ーブルをネットワークデバイスから外します。

- 3. コンピューターからすべてのネットワークケーブルを外します。
- 4. コンピューターおよび取り付けられているすべてのデバイスをコンセントから外します。
- 5. システムのコンセントが外されている状態で、電源ボタンをしばらく押して、システム基板の静電気を 除去します。

6. カバーを取り外します。

▲ 注意:コンピューターの内部に触れる前に、コンピューターの裏面など塗装されていない金属面に触れ、静電気を除去します。作業中は定期的に塗装されていない金属面に触れ、内部コンポーネントを損傷する恐れのある静電気を放出してください。

### コンピューターの電源を切る

△ 注意:データの損失を防ぐため、コンピューターの電源を切る前に、開いているファイルはすべて保存して閉じ、実行中のプログラムはすべて終了してください。

- 1. オペレーティングシステムをシャットダウンします。
  - Windows7の場合:

**スタート**をクリックします。

- Windows Vista の場合:

**スタート**をクリックします。 <sup>10</sup>以下に示すように**スタート**メニューの右下の矢印をクリックし、シャットダウンをクリックします。

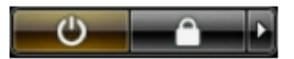

- Windows XP の場合:

**スタート→終了オプション→電源を切る**の順にクリックします。オペレーティングシステム のシャットダウンプロセスが完了したら、コンピューターの電源が切れます。

 コンピューターと取り付けられているデバイスすべての電源が切れていることを確認します。オペレー ティングシステムをシャットダウンしてもコンピューターとデバイスの電源が自動的に切れない場合、 電源ボタンを6秒間押したままにして電源を切ります。

# コンピューター内部の作業を終えた後に

交換(取り付け)作業が完了したら、コンピューターの電源を入れる前に、外付けデバイス、カード、ケーブルなどが接続されていることを確認してください。

1. カバーを取り付けます。

#### △ 注意:ネットワークケーブルを接続するには、まずケーブルをネットワークデバイスに差し込み、次 にコンピューターに差し込みます。

- 2. 電話線、またはネットワークケーブルをコンピューターに接続します。
- **3.** コンピューター、および取り付けられているすべてのデバイスをコンセントに接続します。
- 4. コンピューターの電源を入れます。
- 5. 必要に応じて Dell 診断を実行して、コンピューターが正しく動作することを確認します。

# コンポーネントの取り外しと取り付け

このセクションには、お使いのコンピューターからコンポーネントを取り外し、取り付ける手順についての 詳細な情報が記載されています。

### 奨励するツール

この文書で説明する操作には、以下のツールが必要です。

- 細めのマイナスドライバー
- プラスドライバー
- 小型のプラスチックスクライブ

### 電源ユニット (PSU) の取り外し

- 1. 「コンピューター内部の作業を始める前に」の手順に従います。
- 2. PSU がロックされている場合、PSU ロックスクリューを外し PSU を取り外します。詳細については、「PSU ロック機能」を参照してください。
- 3. ハンドルバーを持ち、青色のラッチを押し下げ PSU を取り外します。

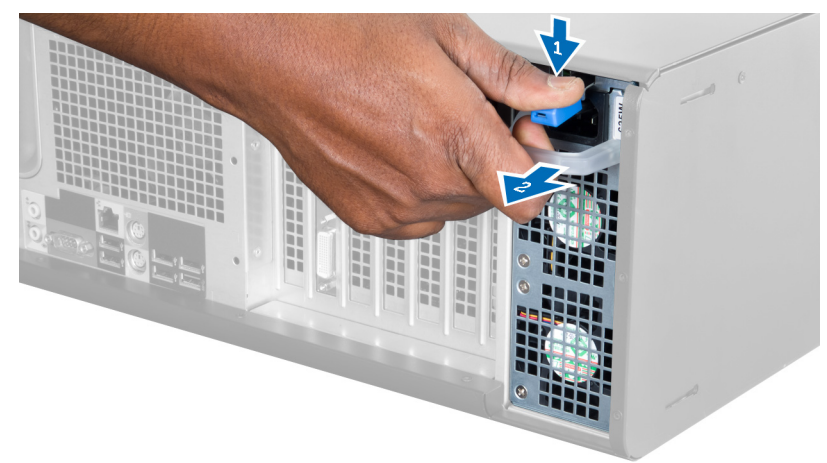

4. ハンドルバーを持ち、PSU をコンピューターからスライドさせます。

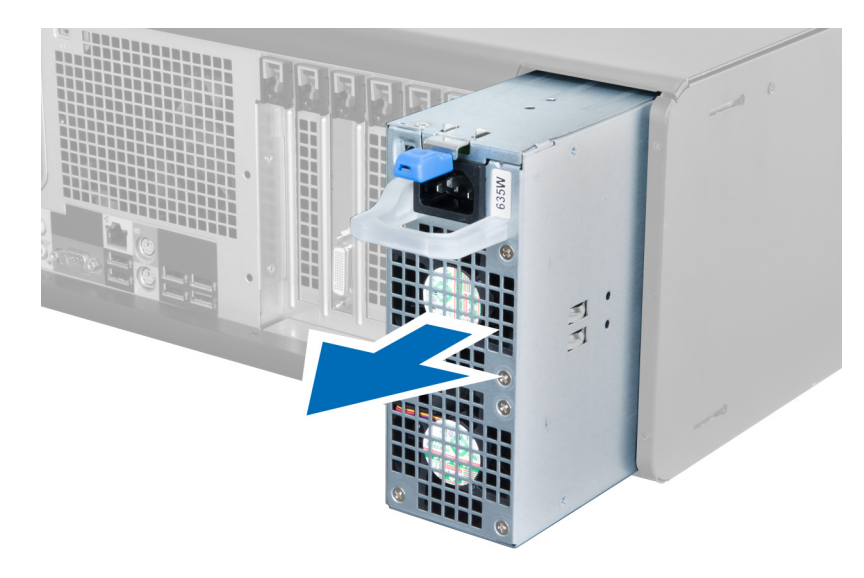

# 電源ユニット (PSU) の取り付け

- 1. PSU ハンドルを持ち、PSU をスライドさせ、コンピューターに差し込みます。
- 2. 「コンピューター内部の作業の後に」の手順に従います。

## カバーの取り外し

- 1. 「コンピューター内部の作業を始める前に」の手順に従います。
- 2. コンピューターの右側を下にして、ラッチを上向きにして置きます。

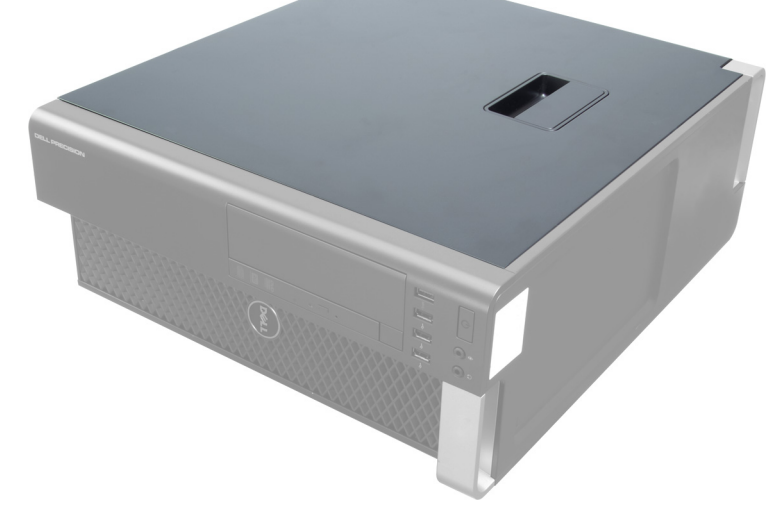

3. カバーリリースラッチを持ち上げます。

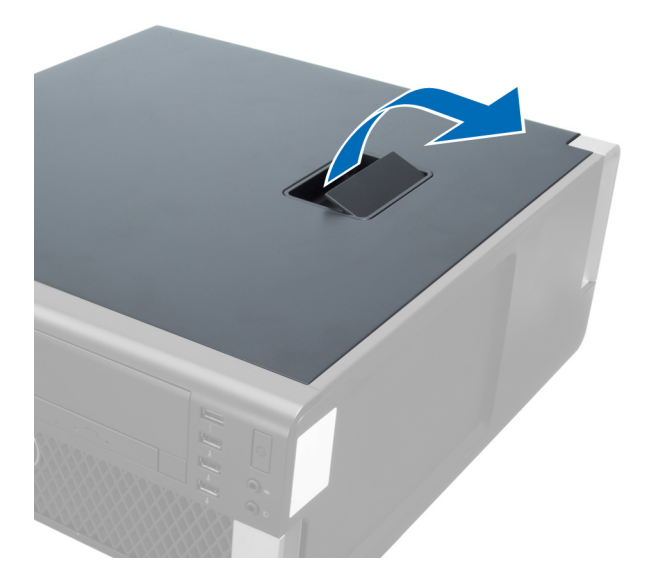

4. カバーを45度の方向に持ち上げ、コンピューターから取り外します。

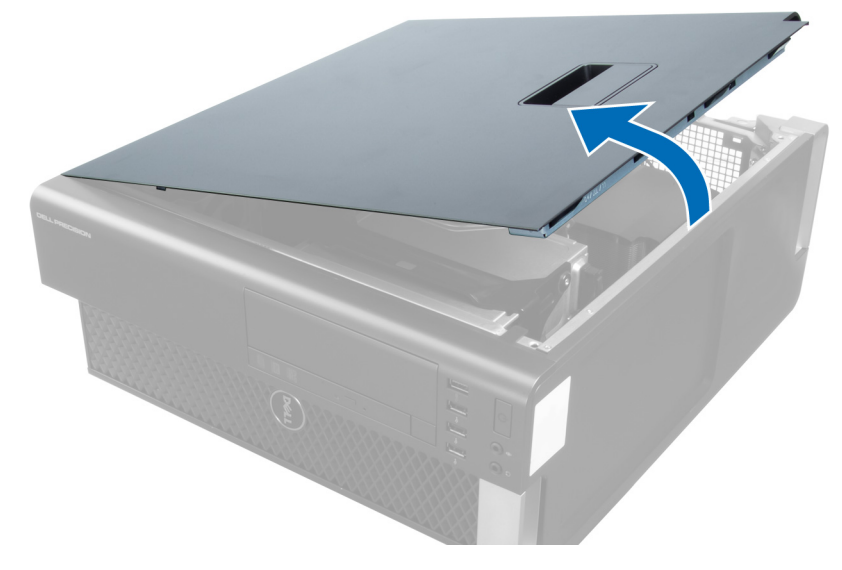

## カバーの取り付け

- 1. コンピューターカバーをシャーシの上にセットします。
- 2. カチッと音がして所定の位置に収まるまで、コンピューターカバーを押し下げます。
- 3. 「コンピューター内部の作業の後に」の手順に従います。

# オプティカルドライブの取り外し

- 1. 「コンピューター内部の作業を始める前に」の手順に従います。
- 2. カバーを取り外します。
- 3. オプティカルドライブからデータと電源ケーブルを外します。

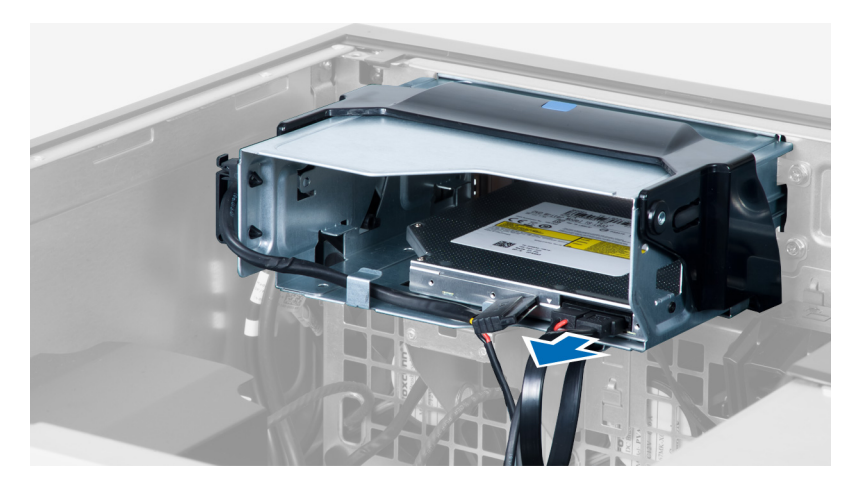

4. ケーブルをラッチから引き抜きます。

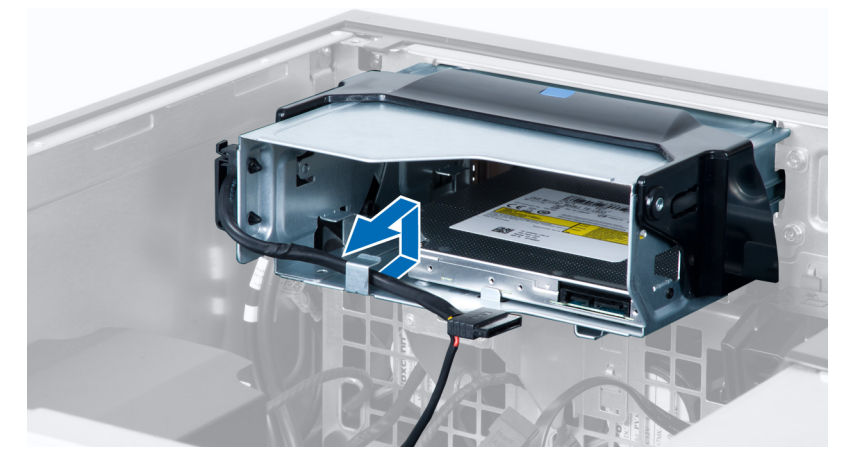

5. 留め金を押し下げ、オプティカルケージの側にあるケーブルを固定しているラッチを取り外します。

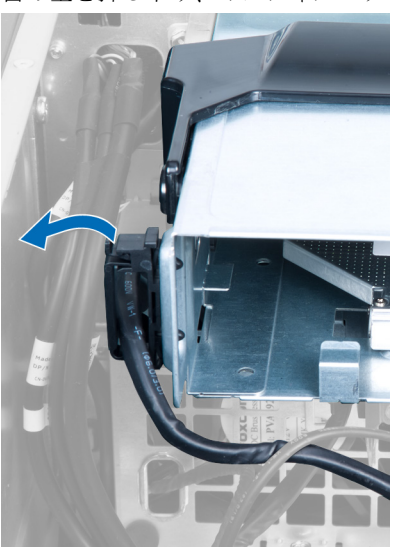

6. ラッチを押し下げ、ケーブルを持ち上げます。

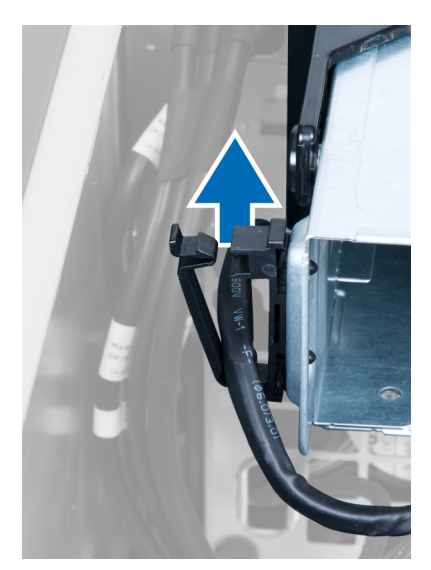

7. ODD ケージの上部のリリースラッチを持ち上げます。

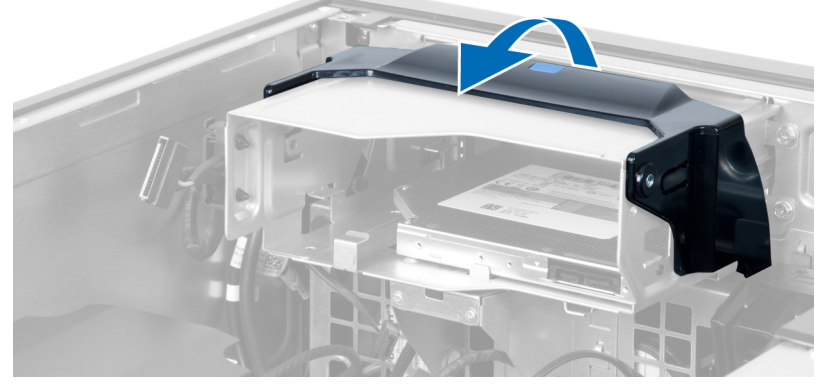

 リリースラッチを持ち、オプティカルドライブケージをオプティカルドライブコンパートメントからス ライドさせます。

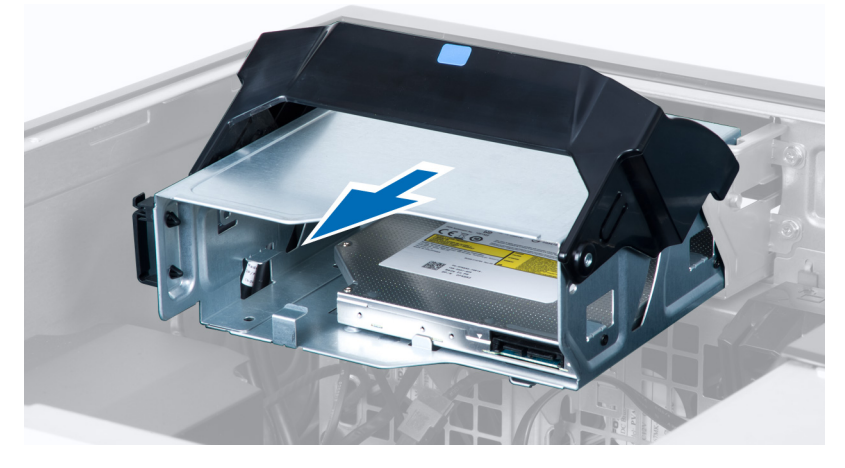

### オプティカルドライブの取り付け

- リリースラッチを持ち上げ、オプティカルドライブケージをコンパートメントの内部にスライドさせます。
- 2. 留め金を押し、ラッチを外しケーブルをホルダーに取り付けます。
- 3. オプティカルドライブの背面に電源ケーブルを接続します。
- 4. オプティカルドライブの背面にデータケーブルを接続します。
- 5. カバーを取り付けます。
- 6. 「コンピューター内部の作業を終えた後に」の手順に従います。

### サーマルセンサーの取り外し

- メモ: サーマルセンサーはオプションのコンポーネントですので、お使いのコンピューターに同梱されていない場合もあります。
- 1. 「コンピューター内部の作業を始める前に」の手順に従います。
- 2. カバーを取り外します。
- 3. サーマルセンサーを固定しているラッチを開き、コンピューターから取り外します。

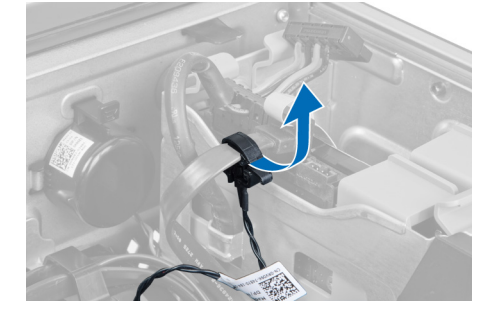

### サーマルセンサーの取り付け

- メモ:サーマルセンサーはオプションのコンポーネントですので、お使いのコンピューターに同梱されていない場合もあります。
- 1. サーマルセンサーをスロットに取り付け、コンピューターに固定するラッチを締めます。
- 2. カバーを取り付けます。
- 3. 「コンピューター内部の作業を終えた後に」の手順に従います。

### ハードドライブの取り外し

- 1. 「コンピューター内部の作業を始める前に」の手順に従います。
- 2. カバーを取り外します。
- 3. ハードドライブ電源ケーブルとハードドライブデータケーブルをハードドライブから取り外します。

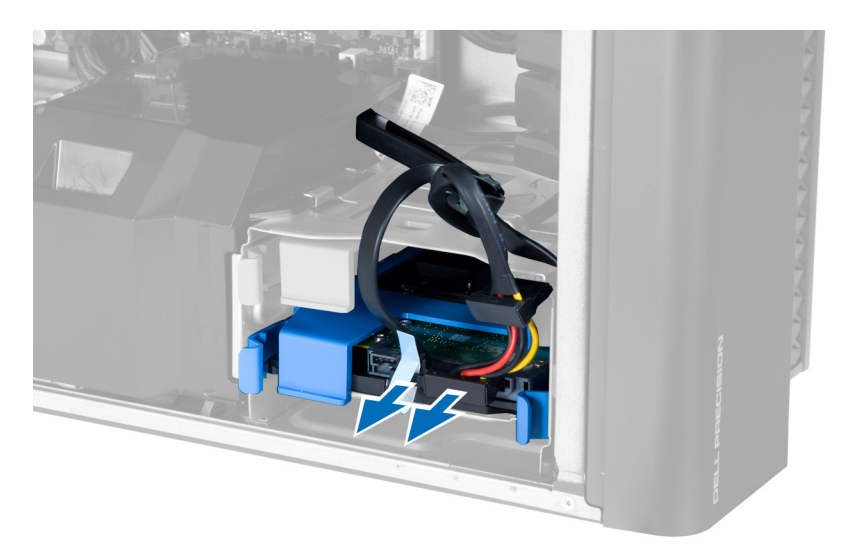

4. ハードドライブブラケットの両側のラッチを押さえます。

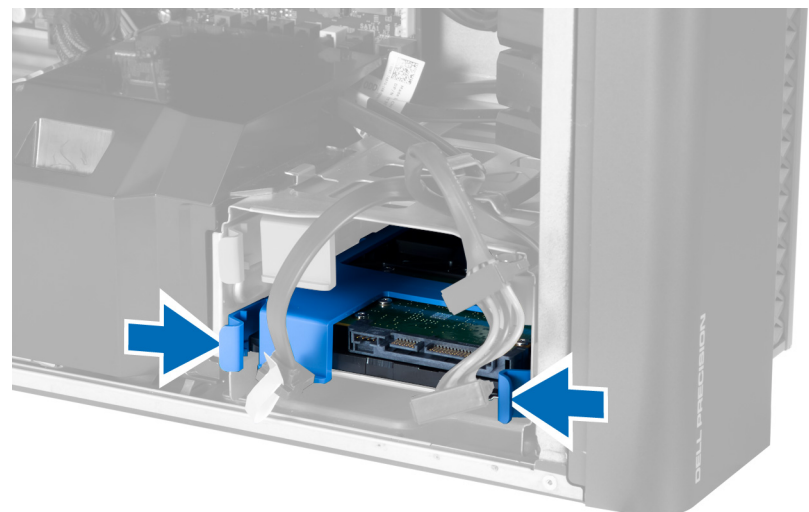

5. ハードドライブをコンパートメントからスライドして取り出します。

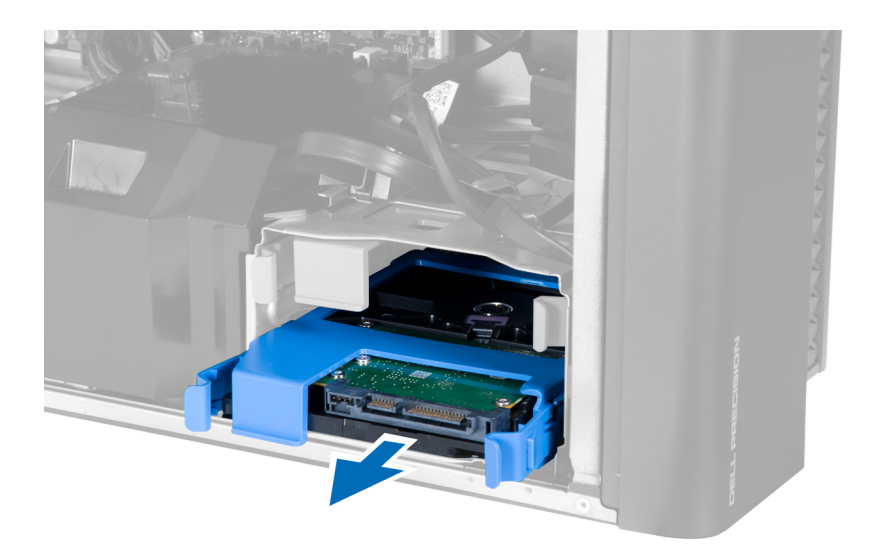

6. 2.5 インチハードドライブが取り付けられている場合、ネジを外しドライブを持ち上げて、ハードドライ ブキャディから取り外します。

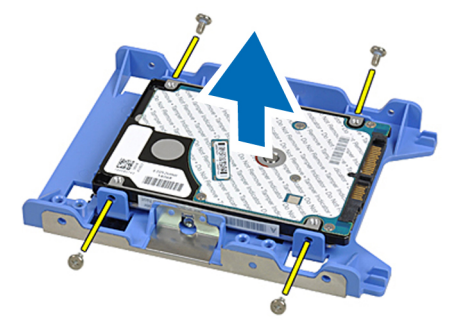

# ハードドライブの取り付け

- 1. ハードドライブケージのラッチを押さえ、コンパートメントの内部にスライドさせます。
- 2. ハードドライブ電源ケーブルを接続します。
- 3. ハードドライブデータケーブルを接続します。
- 4. カバーを取り付けます。
- 5. 「コンピューター内部の作業の後に」の手順に従います。

## システムファンの取り外し

- 1. 「コンピューター内部の作業を始める前に」の手順に従います。
- 2. 次のコンポーネントを取り外します。
  - a) カバー
  - b) イントルージョンスイッチ
  - c) PCIカード
  - d) ハードドライブ
  - e) オプティカルドライブ
- 3. システム基板ケーブルをラッチから外します。

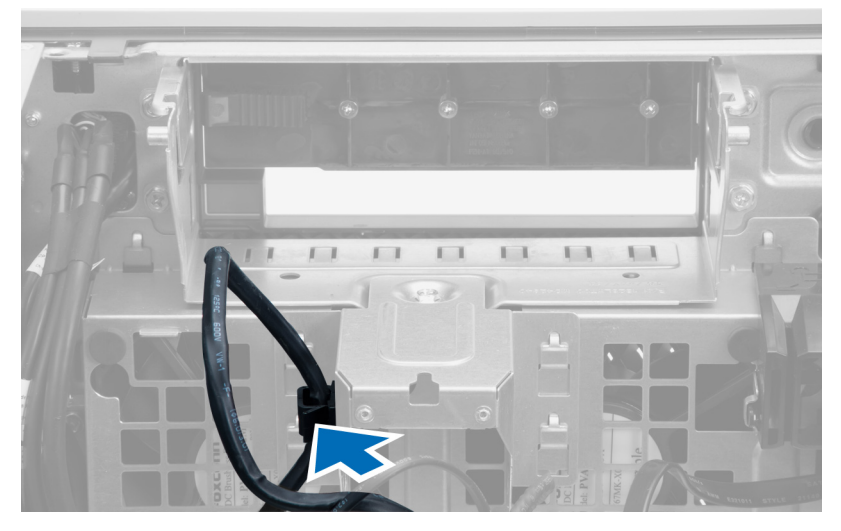

4. システムファンに金属プレートを固定しているネジを外します。

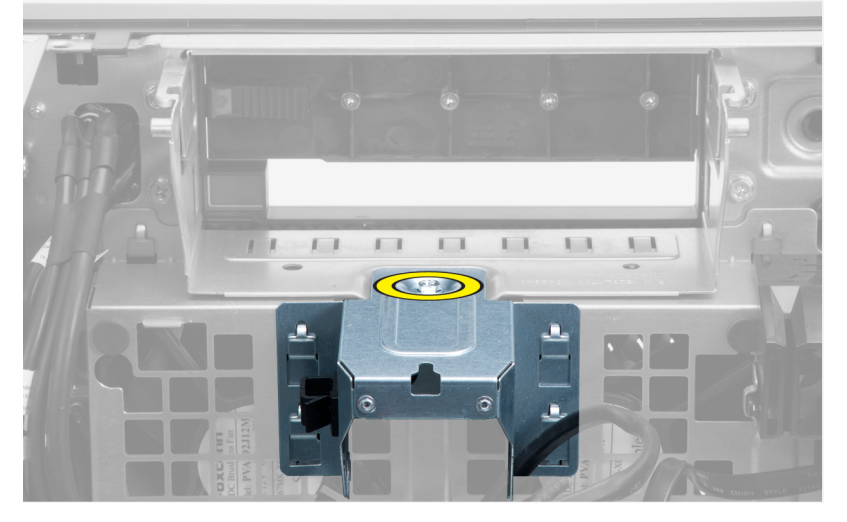

5. 金属プレート両端のいずれかのラッチを押して、取り出します。

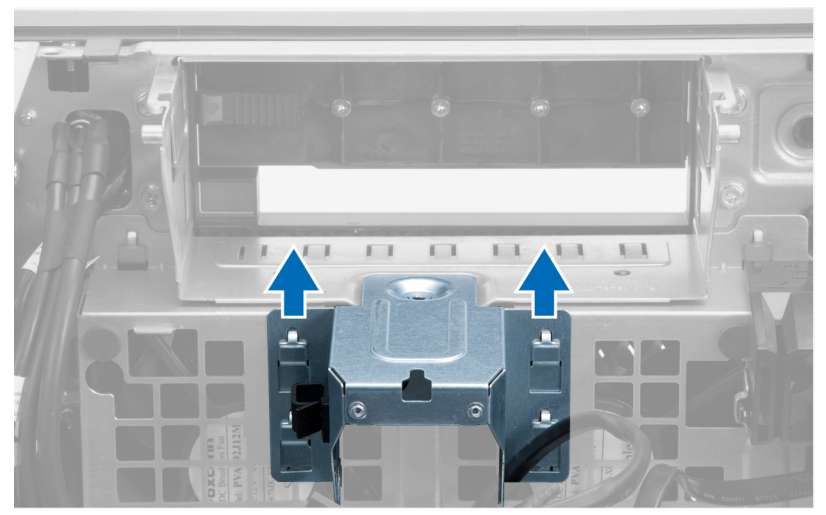

6. 金属プレートをシャーシから持ち上げます。

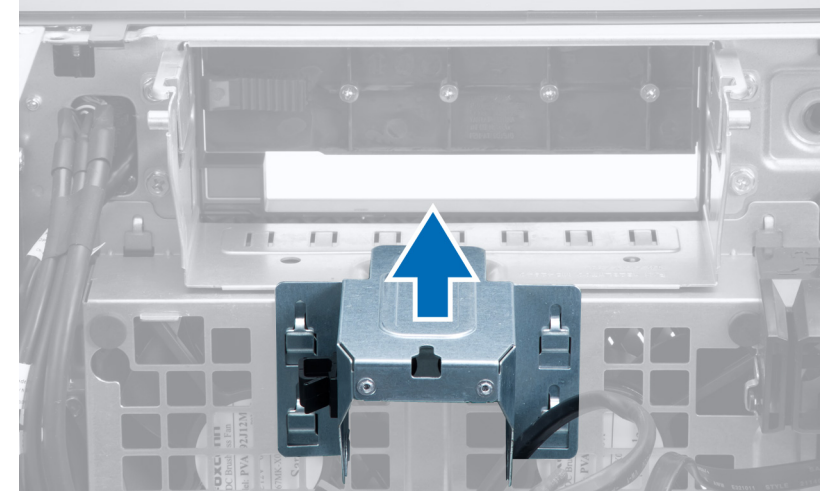

7. ドライブベイを固定しているネジを外します。

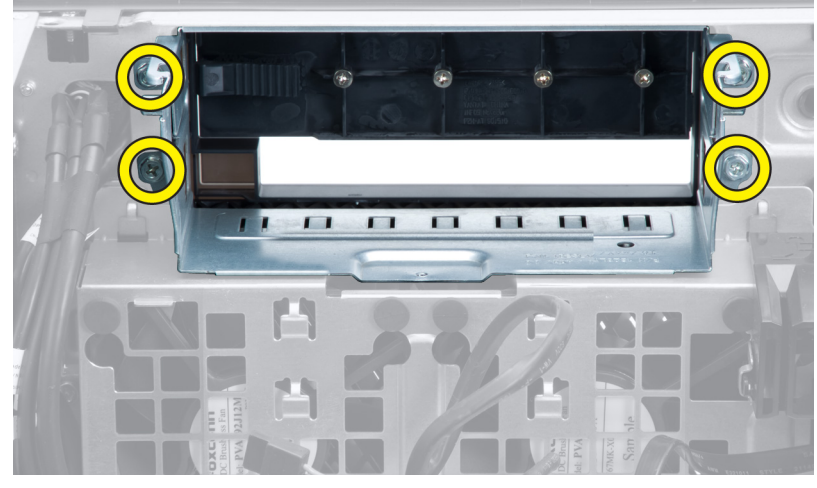

8. ラッチを引き出し、空冷バッフルを取り出します。

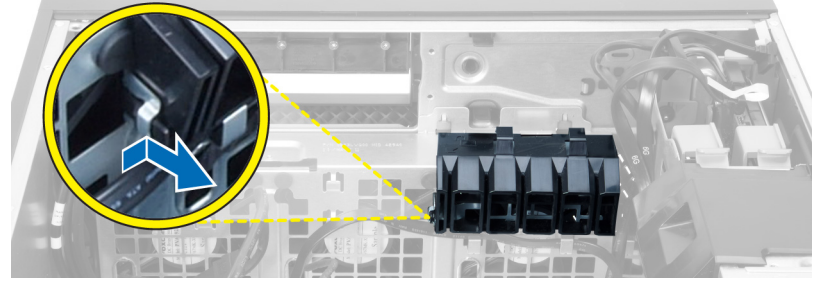

9. 空冷バッフルをコンピューターから取り外します。

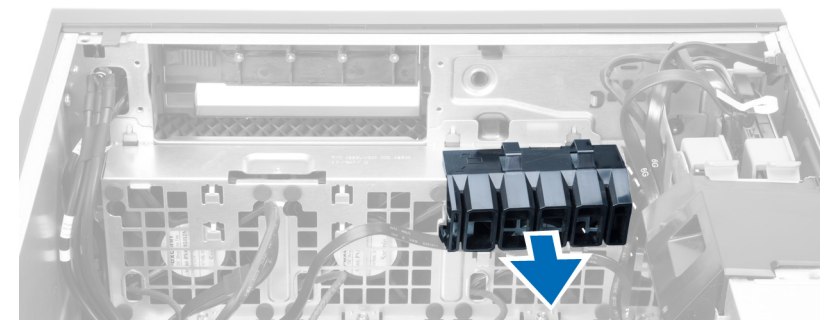

10. システムファンケーブルをシステム基板から外します。

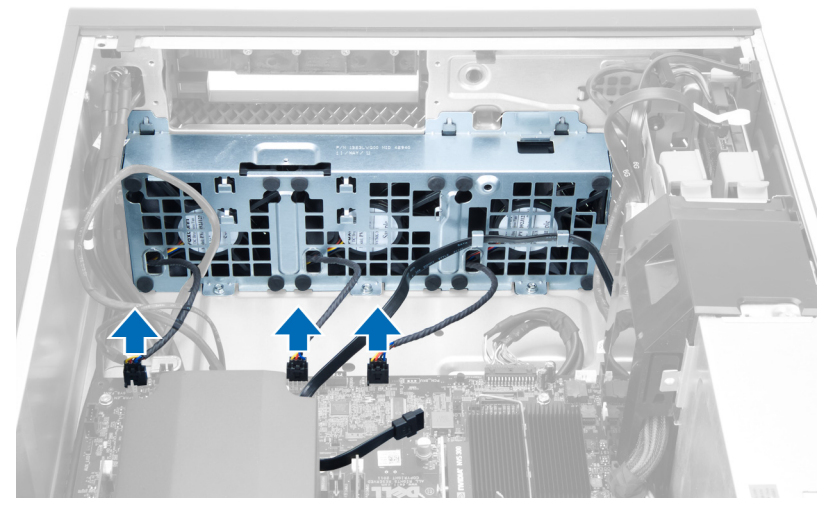

11. システムファンアセンブリをシャーシに固定しているネジを外します。

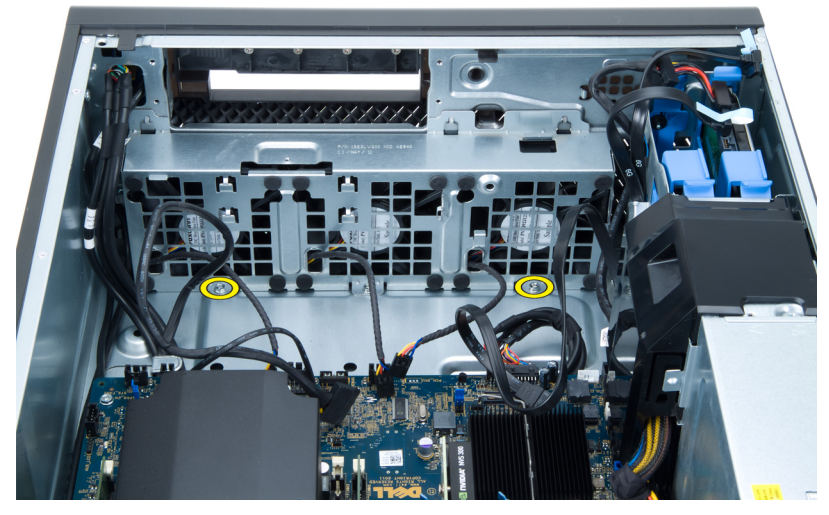

12. システムファンアセンブリをシャーシから持ち上げます。

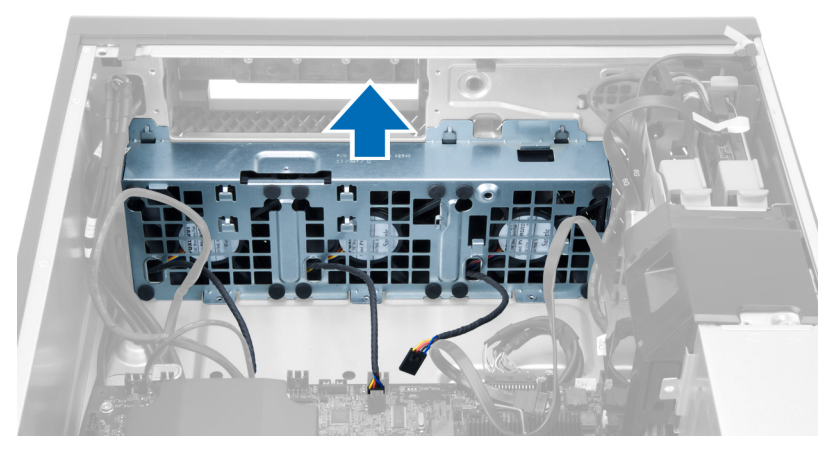

13. ハトメを引き出し、システムファンアセンブリからシステムファンを取り外します。

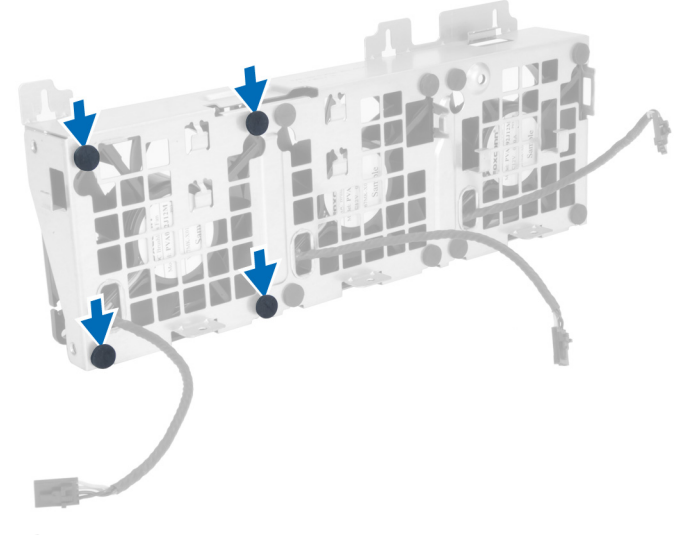

- ▲ 注意:力を加えすぎると、ハトメが損傷する恐れがあります。
- 14. システムファンアセンブリからシステムファンを取り外します。

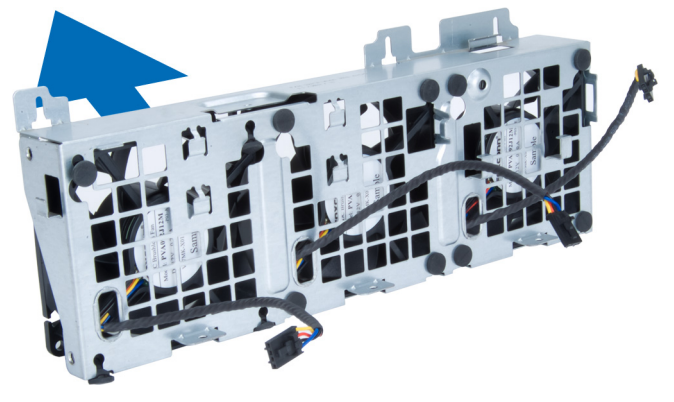

### システムファンの取り付け

- 1. ファンをファンアセンブリ内に置き、ハトメを装着します。
- 2. ファンアセンブリをシャーシ内に置きます。
- **3.** ファンアセンブリをシャーシに固定するネジを取り付けます。
- 4. システムファンケーブルをシステム基板上のコネクターに接続します。
- 5. システムファンケーブルをシステムファンモジュールの穴から外側に出し、システム基盤に向けて配線 します。
- 6. 空冷バッフルをコンピューターのスロット内に置き、ラッチを差し込みます。
- 7. ドライブベイを固定するネジを取り付けます。
- 8. 金属プレートを置き、金属プレートをシステムファンに固定するネジを取り付けます。
- 9. システム基板ケーブルをコネクターに配線して接続します。
- 10. 次のコンポーネントを取り付けます。
  - a) オプティカルドライブ
  - b) ハードドライブ
  - c) PCI カード
  - d) イントルージョンスイッチ
  - e) カバー
- 11. 「コンピューター内部の作業を終えた後に」の手順に従います。

### メモリの取り外し

- 1. 「コンピューター内部の作業を始める前に」の手順に従います。
- 2. カバーを取り外します。
- メモリモジュールの両側にあるメモリ固定クリップを押し下げ、メモリモジュールを持ち上げてコンピューターから取り外します。

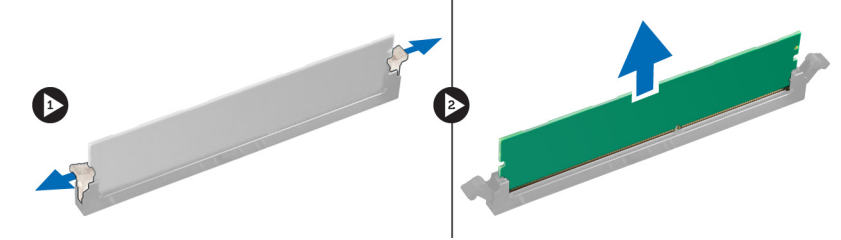

### メモリの取り付け

- 1. メモリモジュールをメモリソケットに挿入します。
- 2. メモリが固定クリップで所定の位置に固定されるまで、メモリモジュールを押し下げます。
- 3. カバーを取り付けます。
- 4. 「コンピューター内部の作業の後に」の手順に従います。

### コイン型バッテリーの取り外し

- 1. 「コンピューター内部の作業を始める前に」の手順に従います。
- 2. カバーを取り外します。

 ソケットからバッテリーが飛び出すようにバッテリーからリリースラッチを押します。コイン型バッテ リーをコンピューターから持ち上げます。

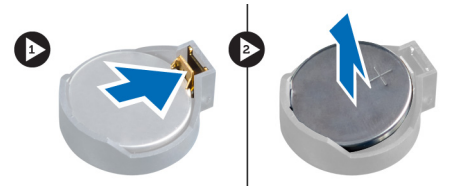

## コイン型バッテリーの取り付け

- 1. システム基板のスロットにコイン型電池をセットします。
- 2. リリースラッチが跳ね返って固定されるまで、コイン型電池を下向きに押し込みます。
- 3. カバーを取り付けます。
- 4. 「コンピューター内部の作業の後に」の手順に従います。

## ヒートシンクの取り外し

- 1. 「コンピューター内部の作業を始める前に」の手順に従います。
- 2. カバーを取り外します。
- 3. ヒートシンクケーブルをシステム基板から外します。

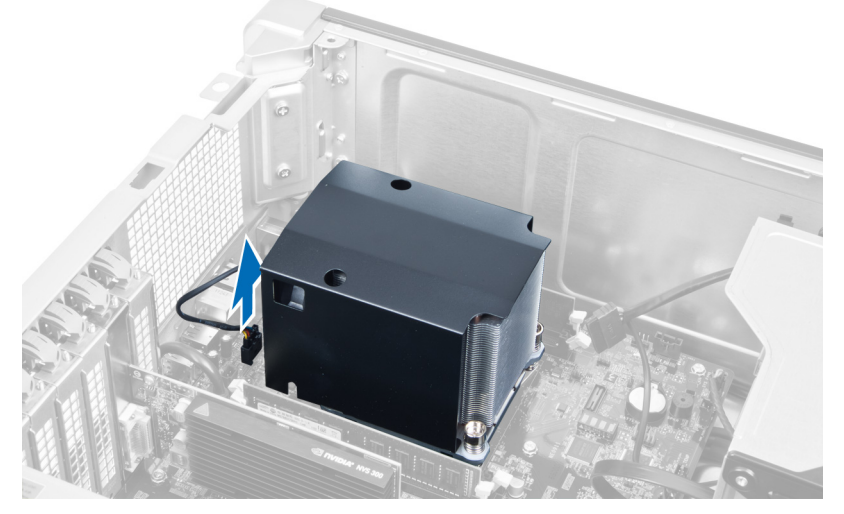

4. ヒートシンクを固定しているネジを緩めます。

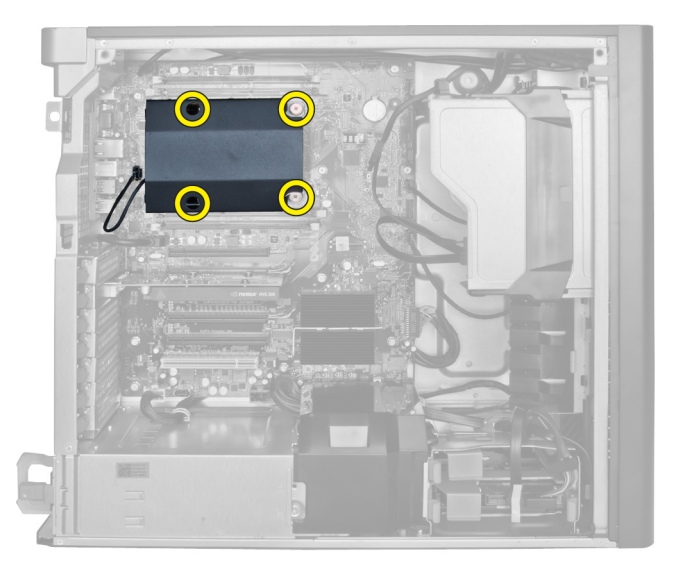

5. ヒートシンクを持ち上げて、コンピューターから取り外します。

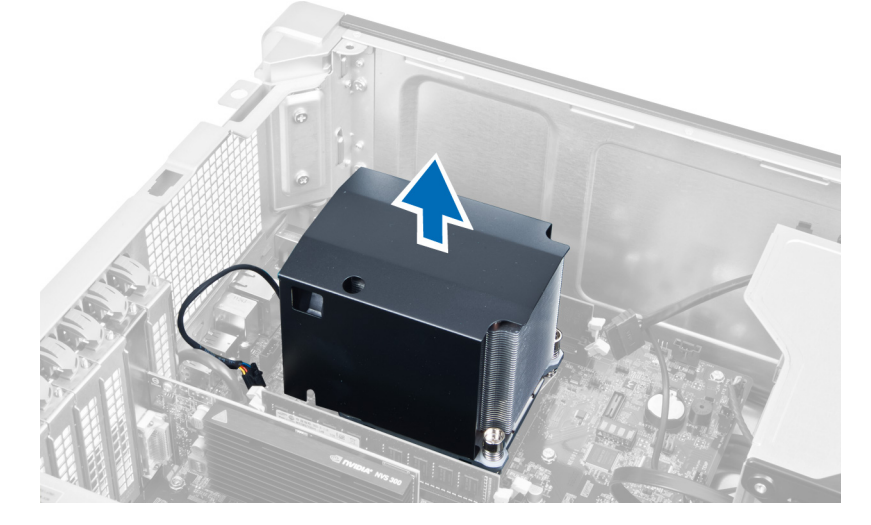

# ヒートシンクの取り付け

- 1. ヒートシンクをコンピューター内部に設置します。
- 2. ヒートシンクをシステム基板に固定する拘束ネジを締めます。
- 3. ヒートシンクケーブルをシステム基板に接続します。
- 4. カバーを取り付けます。
- 5. 「コンピューター内部の作業の後に」の手順に従います。

# プロセッサーの取り外し

- 1. 「コンピューター内部の作業を始める前に」の手順に従います。
- 2. 以下を取り外します:
  - a) カバー
  - b) ヒートシンク

3. プロセッサーを取り外すには:

メモ:プロセッサーカバーは2つのレバーで固定されています。どちらのレバーを先に開きどちらのレバーが先に閉じるか必要があるかを示したアイコンがあります。

- a) プロセッサーカバーを保持している最初のレバーを所定に位置まで押し下げ、その固定フックから横 へ外します。
- b) 手順「a」を繰り返し、2つ目のレバーをその固定フックから外します。
- c) プロセッサーカバーを持ち上げて取り外します。
- d) プロセッサーを持ち上げてソケットから取り外し、静電防止パッケージに入れます。

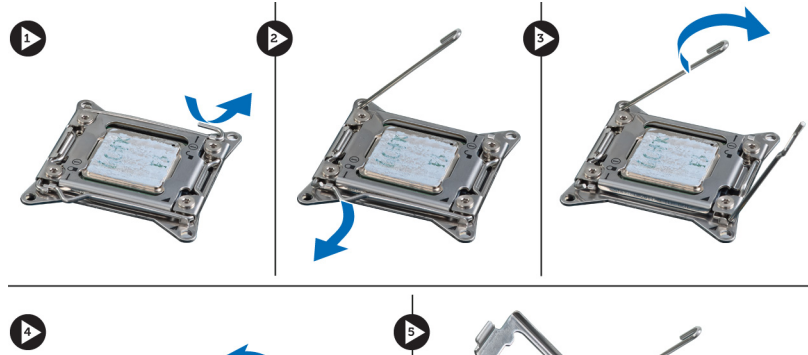

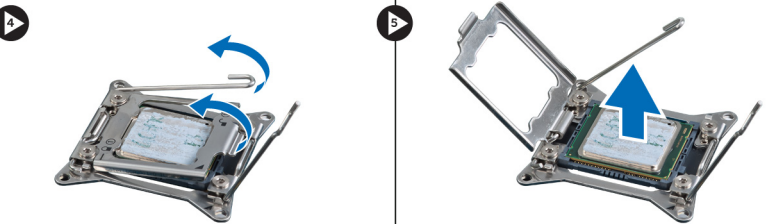

 上記の手順を繰り返し、2つ目のプロセッサー(あれば)をコンピューターから取り外します。
 お使いのコンピューターにデュアルプロセッサースロットがあるかどうか確認するには、システム基板 コンポーネントを参照してください。

### プロセッサーの取り付け

- 1. プロセッサーをソケットにセットします。
- 2. プロセッサーカバーを取り付けます。

メモ:プロセッサーカバーは2つのレバーで固定されています。レバーにはどちらのレバーを先に 開き、どちらのレバーを先に閉じる必要があるかを示すアイコンがあります。

- 3. 最初のレバーを横方向へ固定フックにスライドさせ、プロセッサーを固定します。
- 4. 手順「3」を繰り返し、2つ目のレバーを固定フックにスライドさせます。
- 5. 以下を取り付けます:
  - a) ヒートシンク
  - b) カバー
- 6. 「コンピューター内部の作業の後に」の手順に従います。

### システムファンの取り外し

- 1. 「コンピューター内部の作業を始める前に」の手順に従います。
- 次のコンポーネントを取り外します。
   a) カバー
  - b) イントルージョンスイッチ

- c) PCIカード
- d) ハードドライブ
- e) オプティカルドライブ
- 3. システム基板ケーブルをラッチから外します。

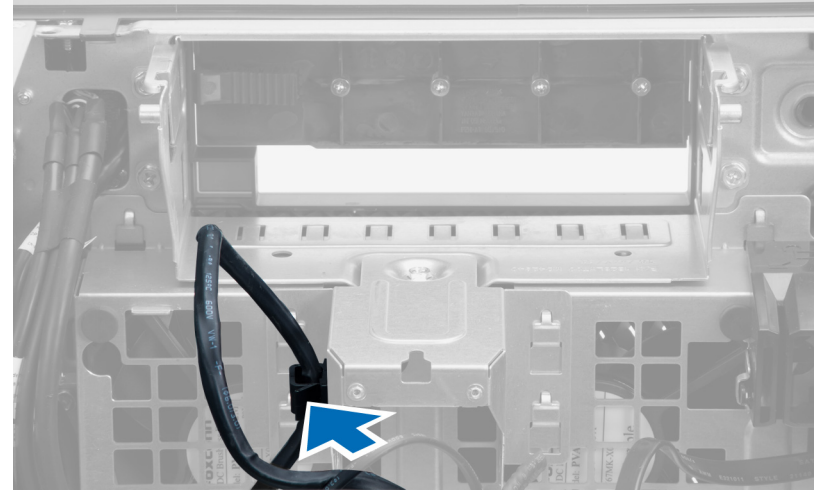

4. システムファンに金属プレートを固定しているネジを外します。

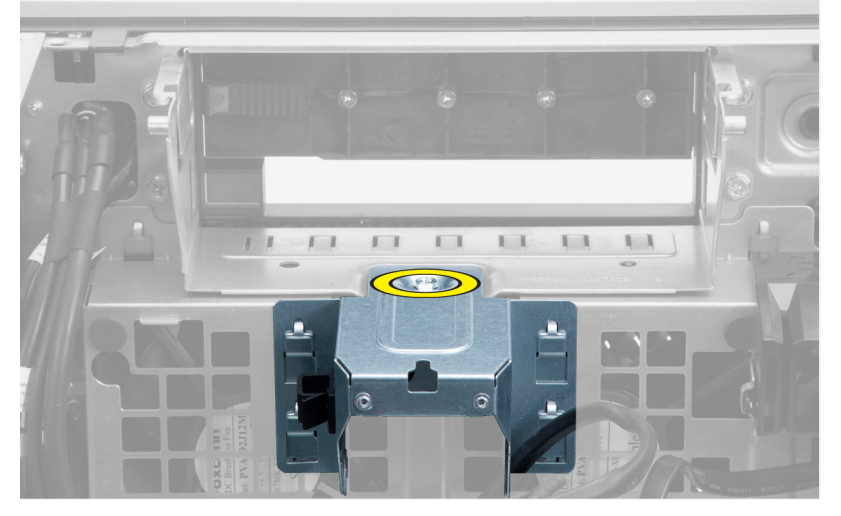

5. 金属プレート両端のいずれかのラッチを押して、取り出します。

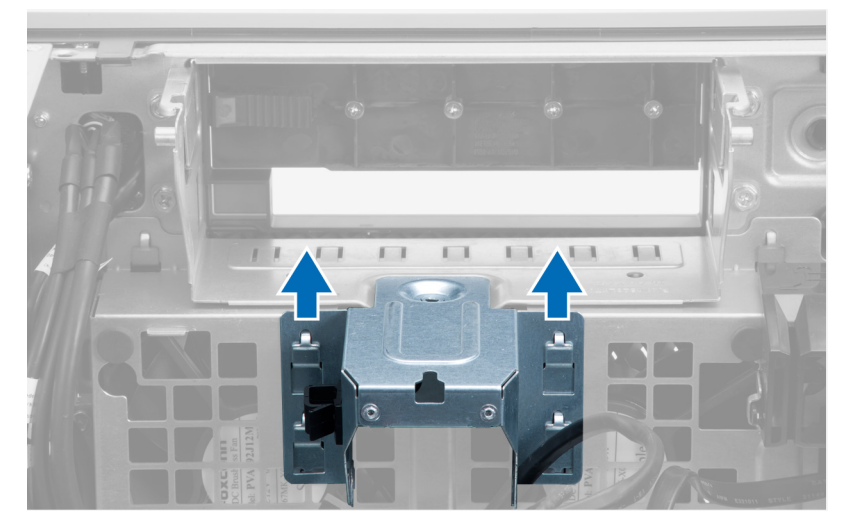

**6.** 金属プレートをシャーシから持ち上げます。

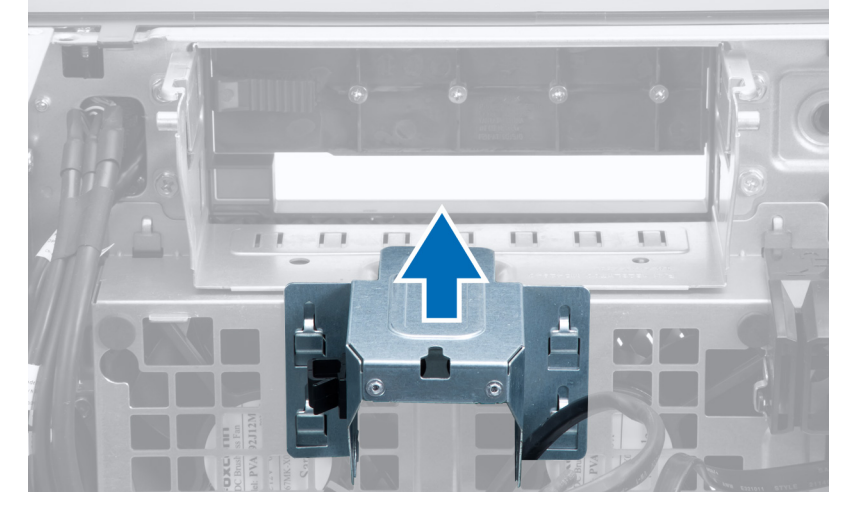

7. ドライブベイを固定しているネジを外します。

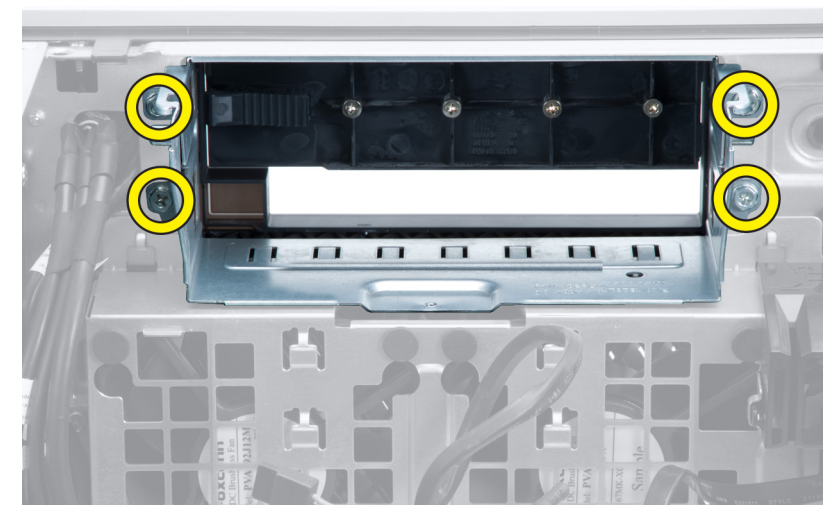

8. ラッチを引き出し、空冷バッフルを取り出します。

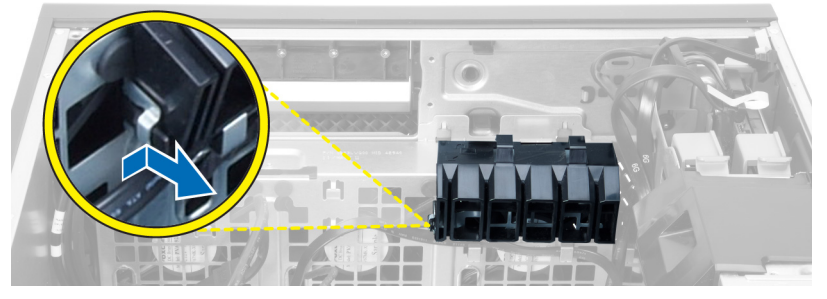

9. 空冷バッフルをコンピューターから取り外します。

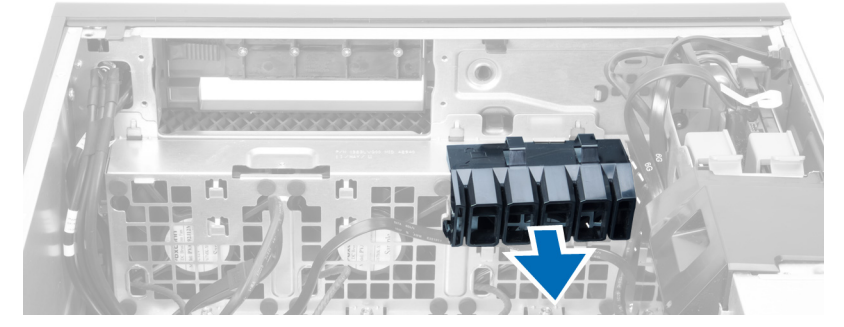

10. システムファンケーブルをシステム基板から外します。

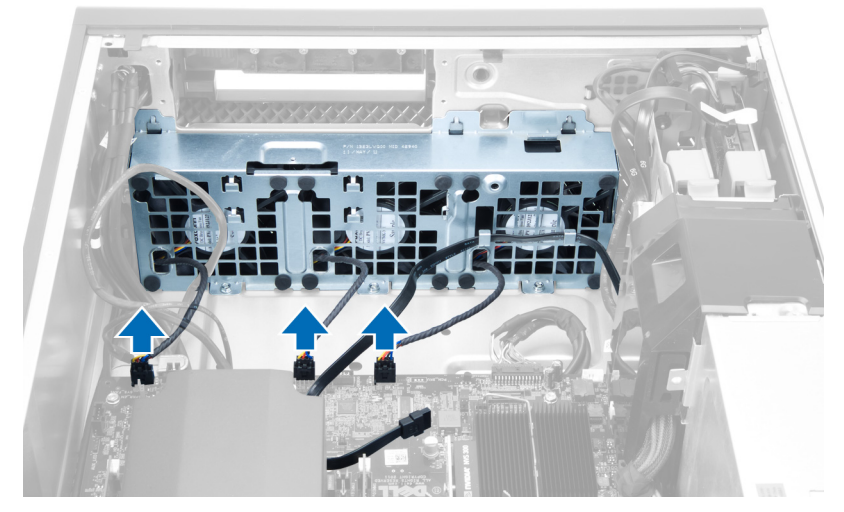

11. システムファンアセンブリをシャーシに固定しているネジを外します。

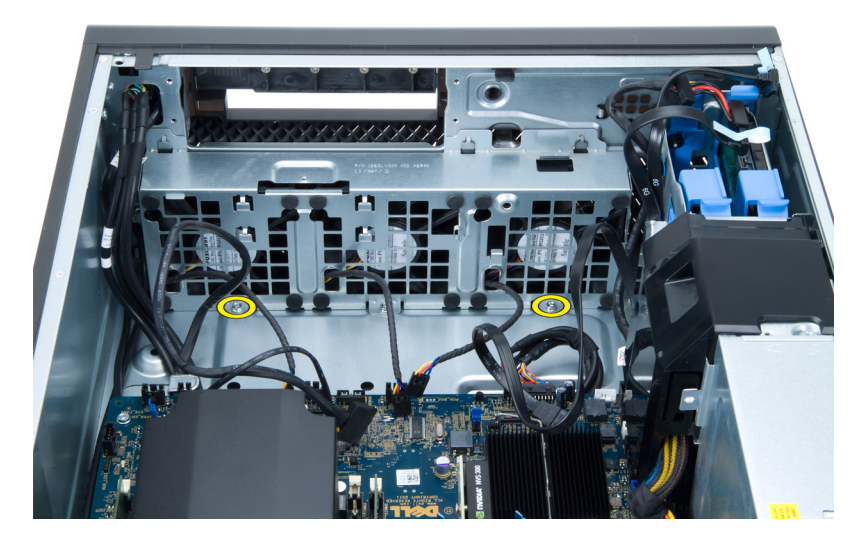

12. システムファンアセンブリをシャーシから持ち上げます。

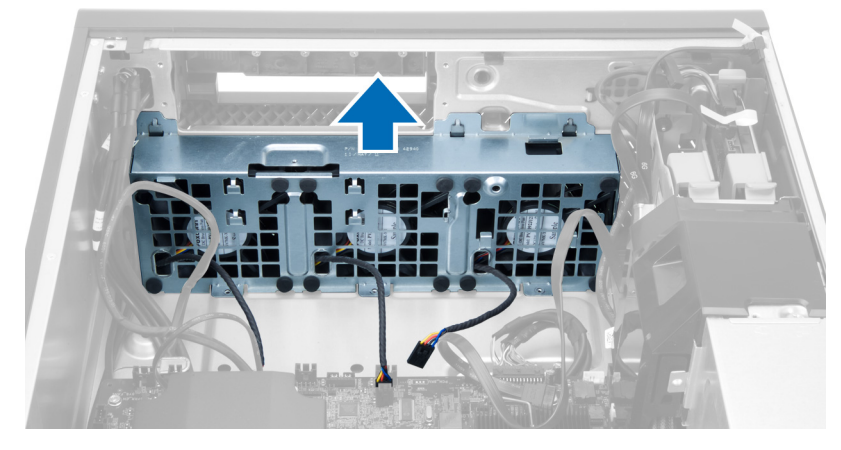

13. ハトメを引き出し、システムファンアセンブリからシステムファンを取り外します。

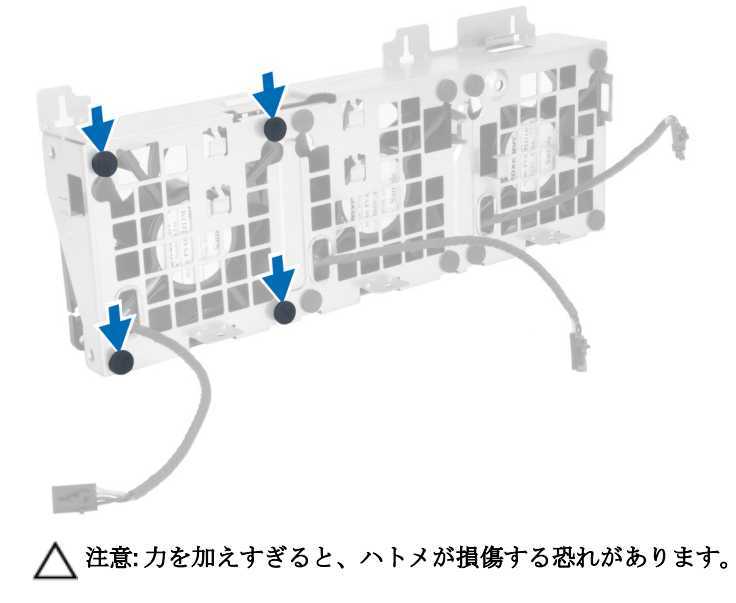

14. システムファンアセンブリからシステムファンを取り外します。

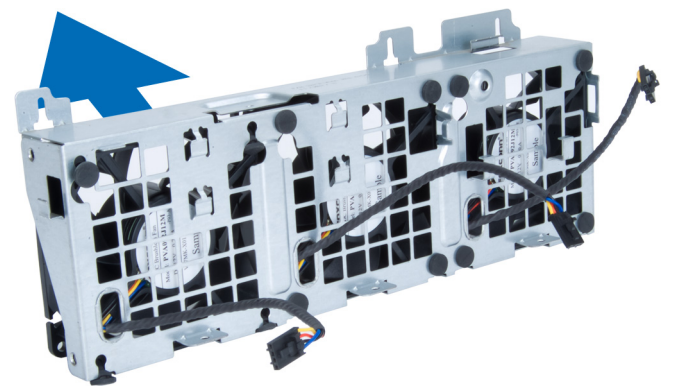

### システムファンの取り付け

- 1. ファンをファンアセンブリ内に置き、ハトメを装着します。
- 2. ファンアセンブリをシャーシ内に置きます。
- 3. ファンアセンブリをシャーシに固定するネジを取り付けます。
- 4. システムファンケーブルをシステム基板上のコネクターに接続します。
- 5. システムファンケーブルをシステムファンモジュールの穴から外側に出し、システム基盤に向けて配線 します。
- 6. 空冷バッフルをコンピューターのスロット内に置き、ラッチを差し込みます。
- 7. ドライブベイを固定するネジを取り付けます。
- 8. 金属プレートを置き、金属プレートをシステムファンに固定するネジを取り付けます。
- 9. システム基板ケーブルをコネクターに配線して接続します。
- 10. 次のコンポーネントを取り付けます。
  - a) オプティカルドライブ
  - b) ハードドライブ
  - c) PCIカード
  - d) イントルージョンスイッチ
  - e) カバー
- 11.「コンピューター内部の作業を終えた後に」の手順に従います。

### PSU カードの取り外し

- 1. 「コンピューターの作業を始める前に」の手順に従います。
- 2. カバーを取り外します。
- 3. バッフルカバーをスロットから前面に向けてスライドさせます。

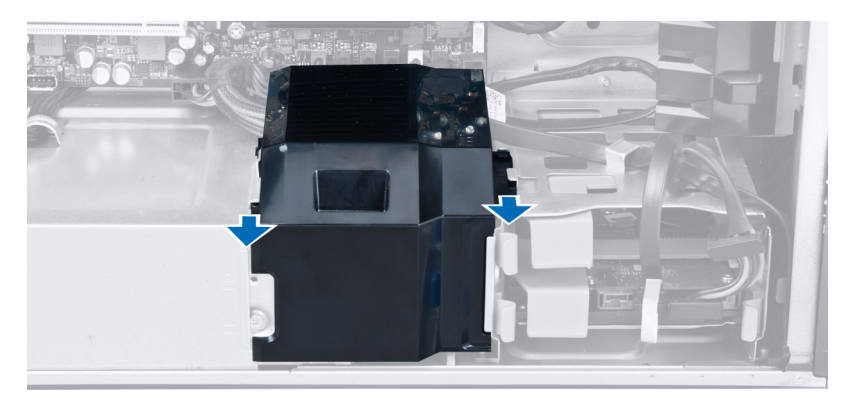

4. バッフルカバーをコンピューターから取り外します。

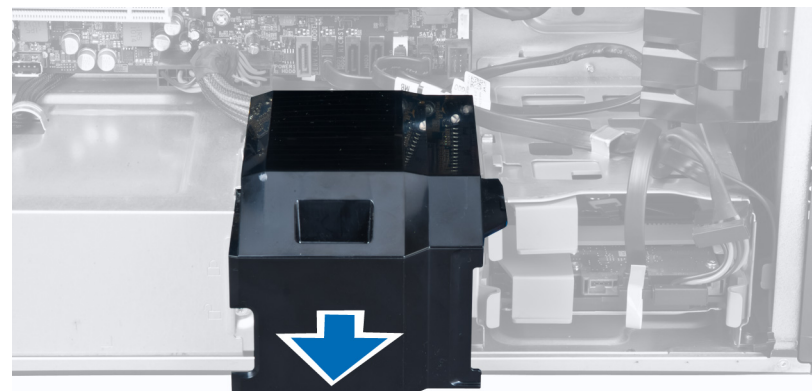

5. 電源ケーブルを取り外します。

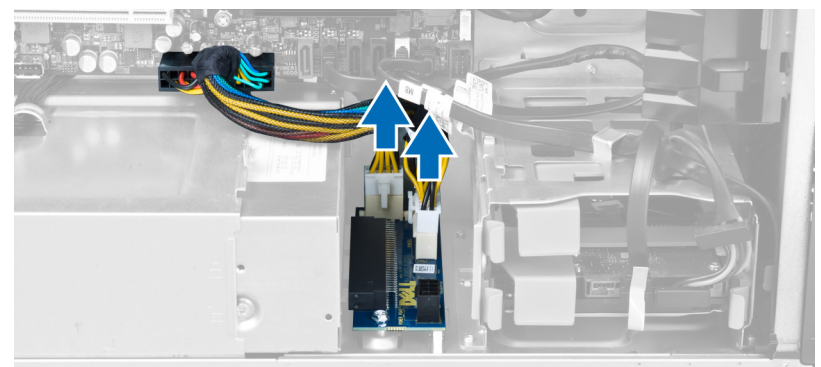

6. PSU カードをスロットに固定するネジを取り外します。

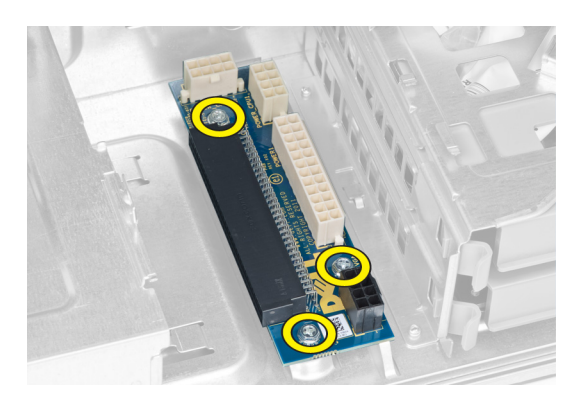

7. PSU カードをコンピューターから取り外します。

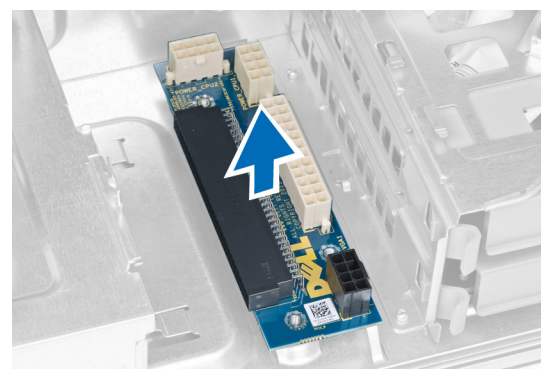

## PSU カードの取り付け

- 1. PSU カードをスロットに取り付けます。
- 2. ネジを締めて PSU カードをスロットに固定します。
- **3.** 電源ケーブルをスロットに取り付けます。
- 4. バッフルカバーをスロットに取り付けます。
- 5. カバーを取り付けます。
- 6. 「コンピューター内部の作業の後に」の手順に従います。

### 前面ベゼルの取り外し

- 1. 「コンピューター内部の作業を始める前に」の手順に従います。
- 2. カバーを取り外します。
- 3. 前面ベゼルの端にあるシャーシから、前面ベゼルの固定クリップをゆっくりと取り外します。

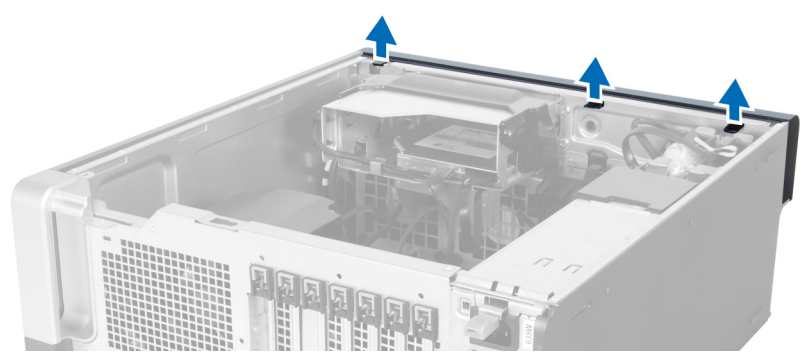

ベゼルパネルをコンピューターから外す方向に回転させて引き出し、ベゼルのもう一方の端にあるフックをシャーシから外します。

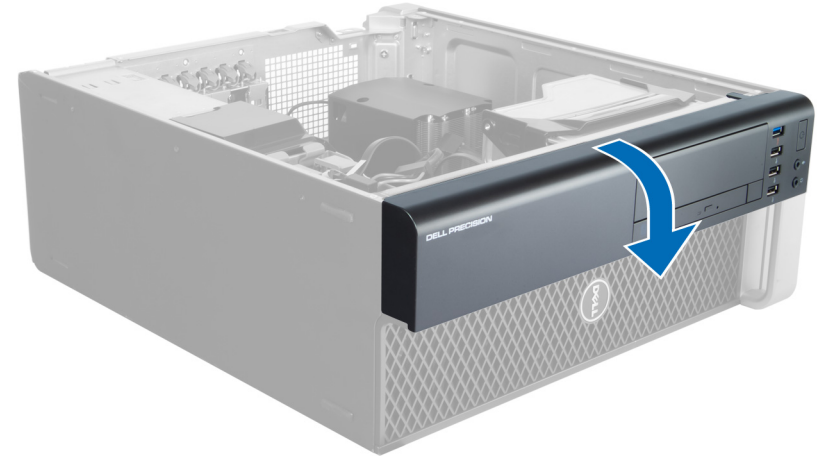

### 前面ベゼルの取り付け

- 1. 前面パネルの下端に沿ってフックをシャーシ前面のスロットに差し込みます。
- ベゼルをコンピューターに向かって回転させ、カチッと所定の位置に収まるまで、前面ベゼル固定クリップを固定させます。
- 3. カバーを取り付けます。
- 4. 「コンピューター内部の作業の後に」の手順に従います。

# 前面入力/出力(I/0)パネルの取り外し

- 1. 「コンピューターの作業を始める前に」の手順に従います。
- 2. 次のコンポーネントを取り外します。
  - a) カバー
  - b) 前面ベゼル
- 3. USB 3.0 モジュールを前面 I/O パネルに固定するネジを外します。

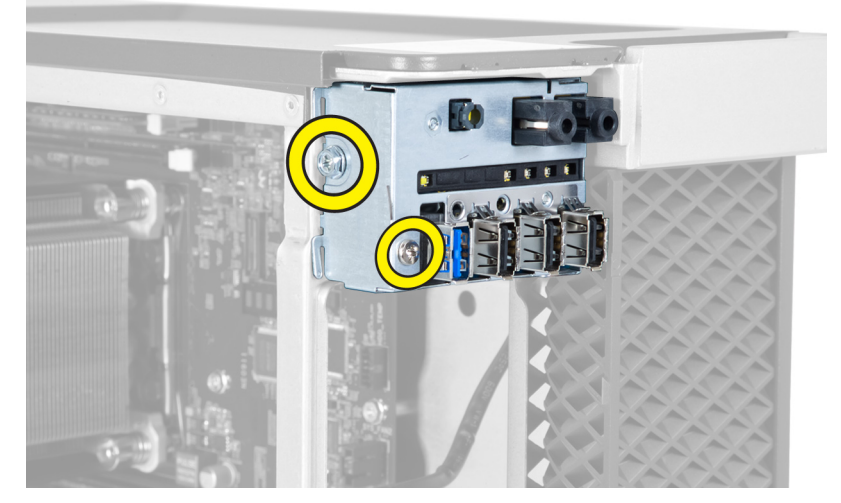

4. USB 3.0 モジュールをシャーシから取り外します。

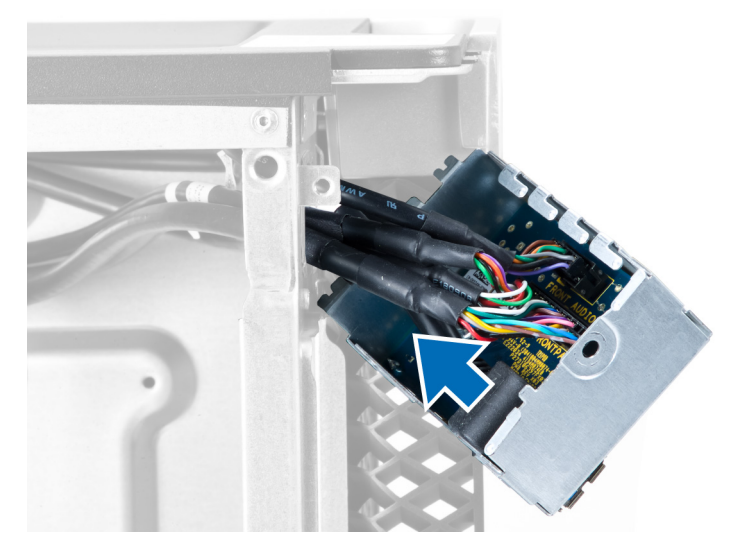

5. ケーブルを外し、1/0パネルを取り外します。

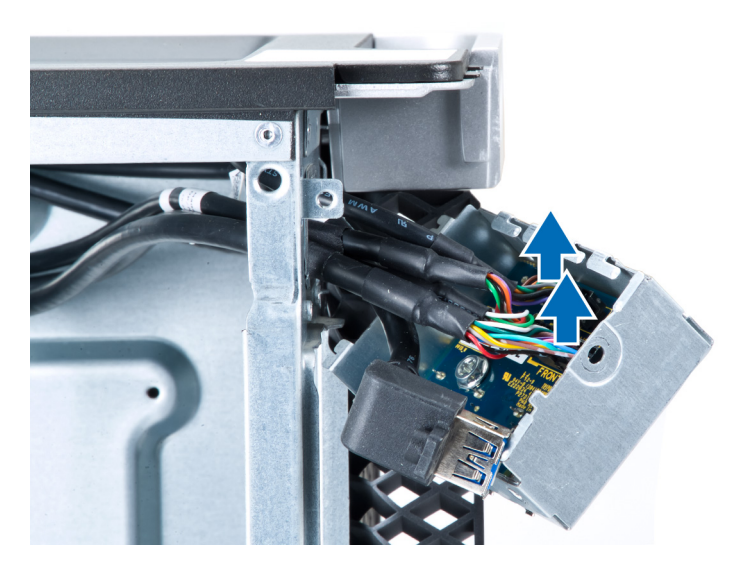

6. 前面 1/0 パネルをシャーシに固定しているネジを外します。

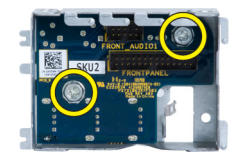

7. 前面 1/0 パネルをシャーシから取り外します。

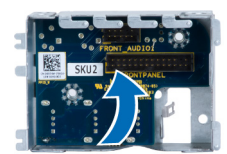

# 前面入力/出力(1/0)パネルの取り付け

- 1. 前面 1/0 カードをスロットに取り付けます。
- 2. 前面 I/O パネルをシャーシに固定しているネジを締めます。
- 3. ケーブルを I/O パネルに取り付けます。
- 4. USB 3.0 モジュールをスロットにスライドさせます。
- 5. USB 3.0 モジュールを前面 I/O パネルに固定しているネジを締めます。
- 6. 以下を取り付けます:a) 前面ベゼル
  - b) カバー
- 7. 「コンピューター内部の作業の後に」の手順に従います。

### スピーカーの取り外し

- 1. 「コンピューターの作業を始める前に」の手順に従います。
- 2. カバーを取り外します。
- 3. スピーカーケーブルをシステム基板から外します。

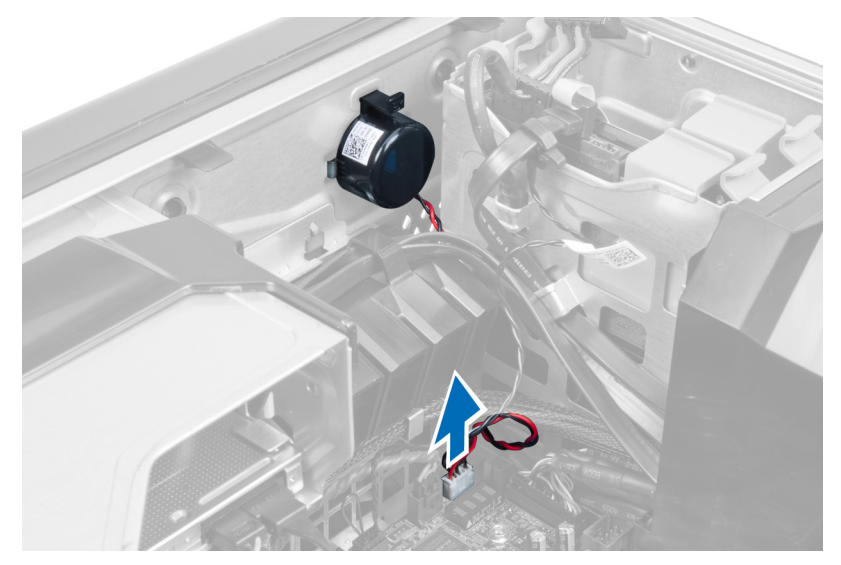

4. 留め金を押し下げ、スピーカーを持ち上げて、取り外します。

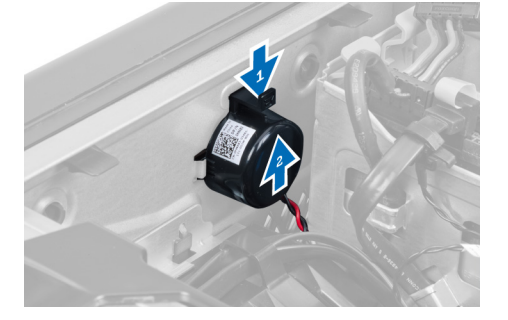

### スピーカーの取り付け

- 1. スピーカーを取り付け、留め金を固定します。
- 2. システム基板にスピーカーケーブルを接続します。
- 3. カバーを取り付けます。
- 4. 「コンピューター内部の作業を終えた後に」の手順に従います。

### システム基板の取り外し

- 1. 「コンピューター内部の作業を始める前に」の手順に従います。
- 2. 次のコンポーネントを取り外します。
  - a) PSU
  - b) カバー
  - c) オプティカルドライブ
  - d) コイン型バッテリー
  - e) サーマルセンサー
  - f) ハードドライブ
  - g) システムファン
  - h) PSU カード
  - i) PCI カード

- j) 前面入力/出力 (1/0) パネル
- k) スピーカー
- I) ヒートシンク
- m) ヒートシンクファン
- n) メモリモジュール
- o) プロセッサー
- 3. システム基板からケーブルをすべて外します。

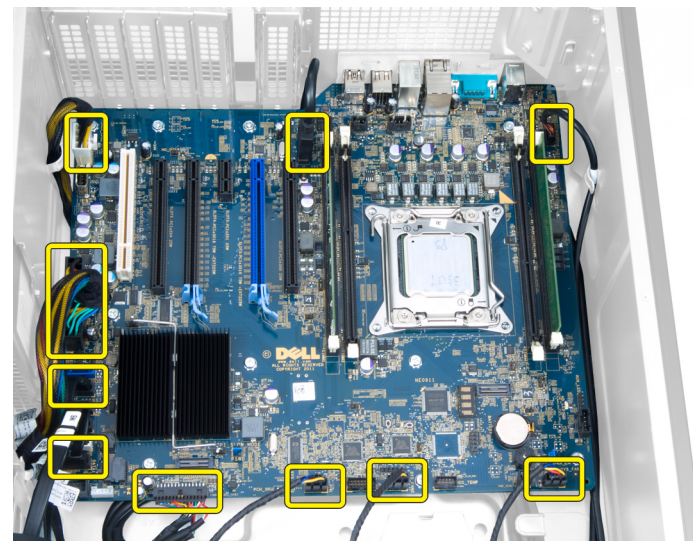

4. システム基板をシャーシに固定しているネジを外します。

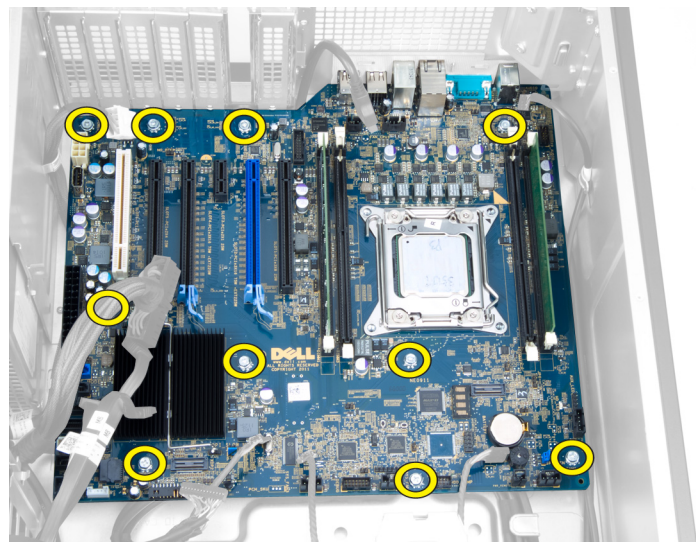

5. システム基板を上に向けて持ち上げて、コンピューターから取り外します。

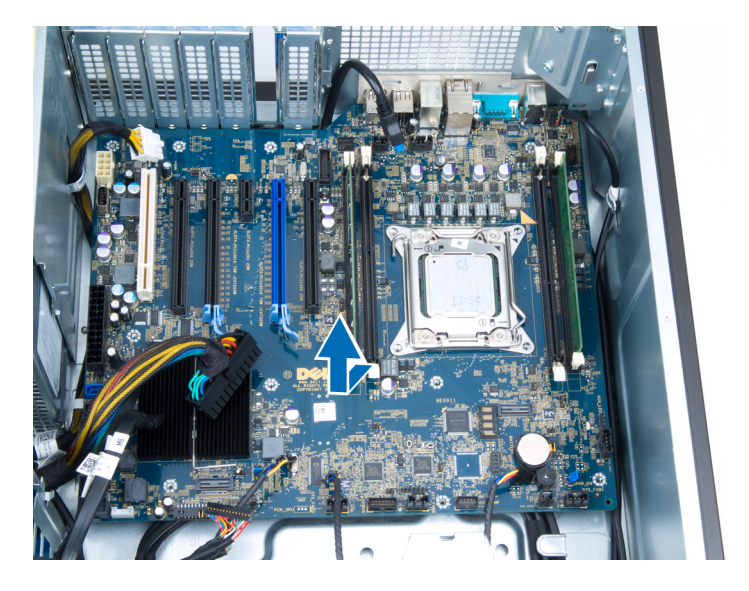

### システム基板の取り付け

- 1. システム基板をシャーシ後部のポートコネクターの位置に合わせ、システム基板をシャーシ内に置きま す。
- 2. システム基板をシャーシに固定するネジを締めます。
- 3. システム基板にケーブルを接続します。
- 4. 次のコンポーネントを取り付けます。
  - a) プロセッサー
  - b) メモリモジュール
  - c) ヒートシンクファン
  - d) ヒートシンク
  - e) スピーカー
  - f) 前面入力/出力 (I/O) パネル
  - g) PCI カード
  - h) PSU カード
  - i) システムファン
  - j) ハードドライブ
  - k) サーマルセンサー
  - l) コイン型バッテリー
  - m) オプティカルドライブ
  - n) カバー
  - o) PSU
- 5. 「コンピューター内部の作業を終えた後に」の手順に従います。

## システム基板コンポーネント

システム基板のコンポーネントを次の図に示します。

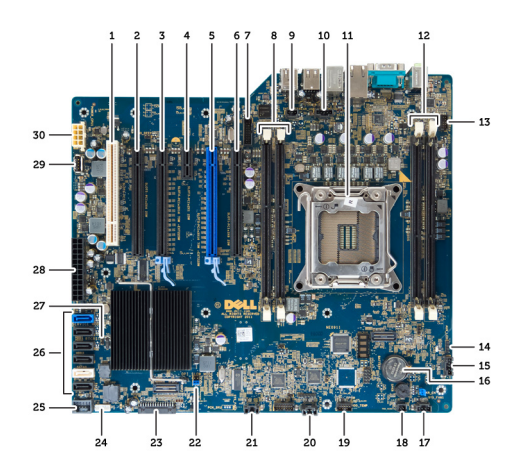

- 1. PCI スロット
- 2. PCle x16 スロット (有線 x4)
- 3. PCle x16 スロット
- 4. PCle x1 スロット
- 5. PCle x16 スロット(アクセラレイティッドグラ フィックスポート)
- 6. PCle x16 スロット(有線 x4)
- 7. USB 3.0 前面パネルコネクター
- 8. DIMM スロット
- 9. イントルージョンスイッチコネクター
- 10. CPU ファンソケット
- 11. CPU
- 12. DIMM スロット
- 13. ハードドライブ温度センサー
- 14. 前面パネルオーディオコネクター
- 15. HDD1 ファンコネクター
- 16. コイン型バッテリー

- 17. システムファン1コネクター
- 18. リモート電源が有効
- 19. HDD 温度センサーコネクター
- 20. システムファン2コネクター
- 21. システムファン3コネクター
- 22. PSWD ジャンパー
- 23. 前面パネルと USB 2.0 コネクター
- 24. 内蔵スピーカーコネクター
- 25. 内蔵 USB 2.0 コネクター
- 26. HDD とオプティカルドライブコネクター
- 27. RTCRST ジャンパー
- 28. 24 ピン電源コネクター
- 29. 内蔵 USB 2.0 コネクター
- 30. CPU 電源コネクター

# 追加情報

このセクションにはお使いのコンピューターに含まれる追加機能についての情報が記載されています。

### メモリモジュールのガイドライン

お使いのコンピューターの最適なパフォーマンスを実現するには、システムメモリを構成する際に以下の一般的なガイドラインに従ってください。

- 異なるサイズのメモリモジュール(たとえば2GBと4GB)を混在させることはできますが、メモリ モジュールを装着するチャネルはすべて同一の構成にする必要があります。
- メモリモジュールは最初のソケットから取り付ける必要があります。

メモ:お使いのコンピューターのメモリソケットはハードウェアの構成により異なる形式でラベル付けする必要があります。例えば、A1、A2または1、2、3です。

- クアッドランクのメモリモジュールをシングルまたはデュアルランクのモジュールと混在させる場合、クアッドランクのモジュールは白色のリリースレバーが付いたソケットに取り付ける必要があります。
- 速度の異なるメモリモジュールを取り付けた場合は、取り付けられているうち、最も遅いメモリモジュールの速度で動作します。

## 電源ユニット (PSU) のロック

PSU ロックでは、PSU のシャーシからの取り外しを防止することができます。

メモ: PSU をロックまたはロック解除するには、シャーシのカバーが取り外されていることを常に確認してください。カバーの取り外しについての詳細は、「カバーの取り外し」を参照してください。

PSUを固定するには、ネジロック解除位置からネジを外し、ネジをロック位置に固定します。同様に、PSU をロック解除するには、ネジロック位置からネジを外し、ネジをネジロック解除位置に固定します。

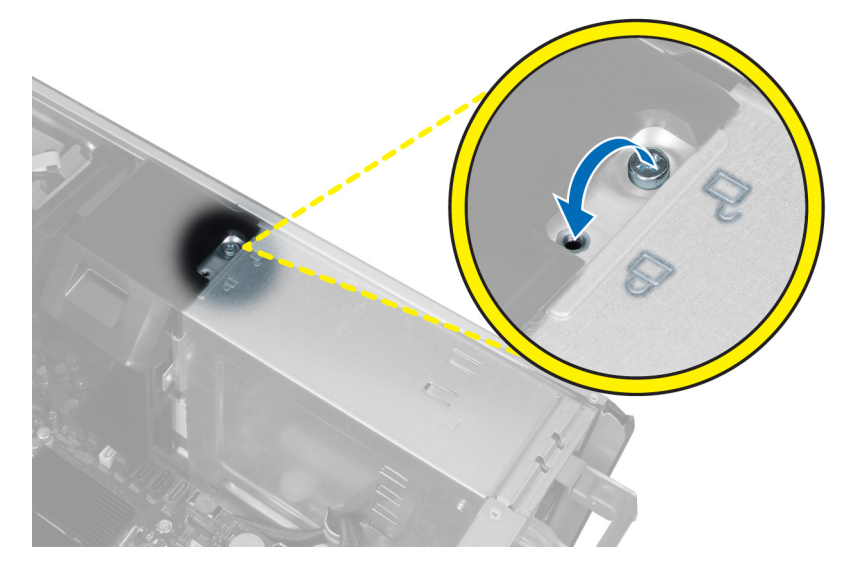

# システムセットアップ

システムセットアップでコンピューターのハードウェアを管理しBIOS レベルのオプションを指定することができます。システムセットアップで以下の操作が可能です:

- ハードウェアの追加または削除後に NVRAM 設定を変更する。
- システムハードウェアの構成を表示する。
- 統合されたデバイスの有効/無効を切り替える。
- パフォーマンスと電力管理のしきい値を設定する。
- コンピューターのセキュリティを管理する。

### 起動順序

起動順序ではシステムセットアップで定義された起動デバイスの順序および起動ディレクトリを特定のデバイス(例:オプティカルドライブまたはハードドライブ)にバイパスすることができます。パワーオンセルフテスト(POST)中に、Dellのロゴが表示されたら、以下の操作が可能です:

- <F2>を押してシステムセットアップにアクセスする
- <F12>を押して1回限りの起動メニューを立ち上げる

1回限りの起動メニューでは診断オプションを含むオプションから起動可能なデバイスを表示します。起動 メニューのオプションは以下の通りです:

- リムーバブルドライブ(利用可能な場合)
- STXXXX ドライブ

💋 メモ: XXX は、SATA ドライブの番号を意味します。

- オプティカルドライブ
- 診断

✓ メモ:診断を選択すると ePSA 診断 画面が表示されます。

起動順序画面ではシステムセットアップ画面にアクセスするオプションを表示することも可能です。

### ナビゲーションキー

以下の表ではシステムセットアップのナビゲーションキーを示しています。

メモ:ほとんどのシステムセットアップオプションでは、変更内容は記録されますが、システムを再起動するまでは有効になりません。

#### 表1.ナビゲーションキー

| キー  | ナビゲーション        |
|-----|----------------|
| 上矢印 | 前のフィールドに移動します。 |
| 下矢印 | 次のフィールドに移動します。 |

| +               | ナビゲーション                                                                                  |
|-----------------|------------------------------------------------------------------------------------------|
| <enter></enter> | 選択したフィールドに値を入力するか(該当する場合)、フィールド内のリンクに移動<br>することができます。                                    |
| スペースバー          | ドロップダウンリストがある場合は、展開したり折りたたんだりします。                                                        |
| <tab></tab>     | 次のフォーカス対象領域に移動します。                                                                       |
|                 | メモ:標準グラフィックブラウザ用に限られます。                                                                  |
| <esc></esc>     | メイン画面が表示されるまで、前のページに戻ります。メイン画面で <esc> を押すと、<br/>未保存の変更を保存するプロンプトが表示され、システムが再起動します。</esc> |
| <f1></f1>       | システムセットアップユーティリティのヘルプファイルを表示します。                                                         |

# セットアップユーティリティのオプション

✓ メモ:お使いのコンピューターおよび取り付けられているデバイスによっては、このセクションに一覧表示された項目とは異なる場合があります。

#### 表 2. General (全般)

| オプション            | 説明                                                                                                    |
|------------------|----------------------------------------------------------------------------------------------------|
| System Board     | このセクションには、コンピューターの主<br>要なハードウェア機能が一覧表示されま<br>す。                                                                                                    |
|                  | <ul> <li>System Information (システム情報)</li> <li>Device Information (デバイス情報)</li> <li>PCI Information (PCI 情報)</li> <li>メモリ情報</li> <li>Processor Information (プロセッサ<br/>一情報)</li> </ul> |
| Date/Time        | 日付と時間を設定することができます。<br>システムの日時変更はすぐに反映されま<br>す。                                                                                                    |
| Boot Sequence    | コンピュータが <b>0S</b> の検出を試みる順序<br>を変更することができます。                                                                                                    |
|                  | <ul> <li>Diskette Drive (ディスケットドライブ)</li> </ul>                                                                                                    |
|                  | <ul> <li>Internal HDD(内蔵 HDD)</li> <li>USB Storage Device(USB ストレージデバイス)</li> </ul>                                                                                                  |
|                  | <ul> <li>CD/DVD/CD-RW Drive (CD/DVD/CD-<br/>RW ドライブ)</li> </ul>                                                                                                    |
|                  | <ul> <li>Onboard NIC (オンボード NIC)</li> </ul>                                                                                                    |
| Boot List Option | 起動リストオプションを変更することが<br>できます。                                                                                                    |
|                  | <ul> <li>Legacy (レガシー)</li> <li>UEFI</li> </ul>                                                                                                    |

表 3. System Configuration (システムの設定)

| オプション             | 説明                                                                                                    |
|-------------------|----------------------------------------------------------------------------------------------------|
| Integrated NIC    | 統合ネットワークコントローラーを次の<br>オプションに設定することができます。                                                                          |
|                   | <ul> <li>無効</li> <li>Enabled (有効) (デフォルト設定)</li> </ul>                                                            |
| USB Controller    | USB コントローラーを次のオプションで<br>制御することができます。                                                                              |
|                   | <ul> <li>Enable USB Controller (USB コント<br/>ローラーを有効にする) (デフォ<br/>ルト設定)</li> </ul>                                 |
|                   | <ul> <li>Diasabe USB Mass Storage Dev (USB<br/>大量ストレージデバイスを無効に<br/>する)</li> </ul>                                 |
|                   | <ul> <li>Disable USB Controller (USB コント<br/>ローラーを無効にする)</li> </ul>                                               |
| Serial Port       | シリアルポートの設定を識別し確定しま<br>す。シリアルポートを次のオプションに<br>設定することができます。                                                          |
|                   | <ul> <li>無効</li> <li>Auto(自動)</li> <li>COM1(デフォルト設定)</li> <li>COM2</li> <li>COM3</li> <li>COM4</li> </ul>         |
|                   | メモ:設定が無効の場合でも、オペレ<br>ーティングシステムがリソースを割<br>り当てる場合があります。                                                             |
| SATA Operation    | 内蔵 SATA ハードドライブコントローラ<br>ーを次のオプションに設定することがで<br>きます。                                                               |
|                   | • 無効                                                                                                    |
|                   | <ul> <li>ATA</li> <li>AHCI (デフォルト設定)</li> </ul>                                                                   |
|                   | ✓ メモ: RAID モードをサポートするには<br>SATA を設定します。                                                                           |
| USB Configuration | USB 設定を次のオプションで定義するこ<br>とができます。                                                                                   |
|                   | <ul> <li>Enable Boot Support (起動サポート<br/>を有効にする)</li> </ul>                                                       |
|                   | <ul> <li>Front USB Ports(前面 USB ポート)</li> <li>Rear USB Ports(背面 USB ポート)</li> <li>USB3 Ports(USB3 ポート)</li> </ul> |

| オプション                 | 説明                                                                                                    |
|-----------------------|----------------------------------------------------------------------------------------------------|
| SMART Reporting       | このフィールドでは、統合ドライブのハー<br>ドドライブエラーをシステム起動時にレ<br>ポートするかどうかを制御します。この<br>テクノロジーは、SMART(Self Monitoring<br>Analysis and Reporting Technology)仕様の<br>一部です。 |
|                       | <ul> <li>Enable SMART Reporting (SMART レ<br/>ポートを有効にする) - このオプシ<br/>ョンはデフォルトで無効に設定さ<br/>れています。</li> </ul>                                          |
| PCI Bus Configuration | PCI バスを次のオプションで設定するこ<br>とができます。                                                                                                    |
|                       | • <b>64 PCI Buses</b> (64 PCI バス)(デフ<br>オルト)                                                                                                    |
| Audio                 | オーディオ機能を有効または無効にする<br>ことができます。<br>デフォルト設定・ <b>オーディオけ有効です</b>                                                                                       |
| Drives                | 基板上の SATA ドライブを次のオプションに設定することができます。                                                                                                    |
|                       | • SATA-0                                                                                                    |
|                       | • SATA-1                                                                                                    |
|                       | デフォルト設定: <b>ドライブはすべて有効で</b><br><b>す</b> 。                                                                                                    |
| HDD Fans              | HDD ファンを制御することができます。                                                                                                    |
|                       | デフォルト設定:システムの設定により異<br>なります。                                                                                                    |
| 表 4. Performance(性能)  |                                                                                                    |

| オプション              | 説明                                                                                                    |
|--------------------|----------------------------------------------------------------------------------------------------|
| Multi Core Support | このフィールドでは、プロセッサーで有効<br>になるコアの数(1個または全部)を指定<br>します。アプリケーションによっては、コ<br>アを追加することで性能が向上します。<br>このオプションはデフォルトで有効に設<br>定されています。プロセッサーのマルチ<br>コアサポートの有効/無効を切り替える<br>ことができます。オプションは以下のと<br>おりです。 |
|                    | <ul> <li>All (すべて) (デフォルト設定)</li> <li>1</li> <li>2</li> </ul>                                                                                                    |
| Intel SpeedStep    | Intel SpeedStep 機能を有効または無効に<br>することができます。<br>デフォルト設定 : <b>Enable Intel SpeedStep</b><br>(Intel SpeedStep を有効にする)                                                                         |

| オプション                | 説明                                                                                                    |
|----------------------|----------------------------------------------------------------------------------------------------|
| C States Control     | 追加プロセッサーのスリープ状態を有効<br>または無効にすることができます。<br>デフォルト設定:Enabled(有効)                                                        |
| Intel TurboBoost     | プロセッサーの Intel TurboBoost モードを<br>有効または無効にすることができます。<br>デフォルト設定: Enable Intel TurboBoost<br>(Intel TurboBoost を有効にする) |
| Hyper-Thread Control | ハイパースレッドをプロセッサーで有効<br>または無効にすることができます。<br>デフォルト設定:Enabled (有効)                                                       |
| Cache Prefetch       | デフォルト設定: Enable Hardware Prefetch<br>and Adjacent Cache Line Prefetch (ハードウ<br>ェアプリフェッチと隣接キャッシュライ<br>ンプリフェッチを有効にする)  |
| RMT                  | デフォルト設定 : <b>Enabled</b> (有効)                                                                                        |

表 5. Virtualization Support (仮想化サポート)

| オプション             | 説明                                                                                                    |
|-------------------|----------------------------------------------------------------------------------------------------|
| Virtualization    | このオプションでは、Intel Virtualization Technology が提供する付加的なハード<br>ウェア機能を、VMM(Virtual Machine Monitor)で使用できるかどうかを指定<br>します。                                                     |
|                   | <ul> <li>Enable Intel Virtualization Technology (Intel 仮想化テクノロジーの有効化) - このオプションはデフォルトで有効に設定されています。</li> </ul>                                                          |
| VT for Direct I/O | Intel Virtualization Technology が Direct I/O 用に提供するハードウェア追加機能<br>を、VMM(Virtual Machine Monitor)を有効または無効にして、使用するかど<br>うかを指定します。                                         |
|                   | <ul> <li>Enable Intel Virtualization Technology for Direct I/O (Direct I/O 用 Intel<br/>Virtualization Technology を有効にする) - このオプションはデフォルト<br/>では無効に設定されています。</li> </ul> |

| 表 6. Security | (セキュリ | ティ | ・機能) |
|---------------|-------|----|------|
|---------------|-------|----|------|

| オプション                              | 説明                                           |
|------------------------------------|----------------------------------------------|
| Intel TXT (LT-SX)<br>Configuration | このオプションはデフォルトで無効に設定されています。                   |
| Admin Password                     | 管理者(Admin)パスワードを設定、変更、または削除することができます。        |
|                                    | ✓ メモ:システムパスワードを設定する前に、管理者パスワードを設定して<br>ください。 |
|                                    | メモ:パスワードが正常に変更されると、すぐに反映されます。                |
|                                    | ✓ メモ:管理者パスワードを削除すると、システムパスワードも自動的に削除されます。    |
|                                    | メモ:パスワードが正常に変更されると、すぐに反映されます。                |
|                                    | デフォルト設定 : <b>Not set</b> (設定なし)              |
| System Password                    | システムパスワードを設定、変更、または削除することができます。              |

| オプション                  | 説明                                                                                                    |
|------------------------|----------------------------------------------------------------------------------------------------|
|                        | メモ:パスワードが正常に変更されると、すぐに反映されます。                                                                                |
|                        | デフォルト設定: Not set (設定なし)                                                                                      |
| Strong Password        | 強力なパスワードを設定するオプションを常に強制することができます。<br>デフォルト設定 : <b>Enable Strong Password</b> (強力なパスワードを有効にする)は<br>選択されていません。 |
| Password Configuration | パスワードの文字数を、最小4文字、最大32文字に確定することができます。                                                                         |
| Password Bypass        | システムパスワードが設定されている場合、パスワードをスキップする許可<br>を次のオプションで有効または無効にすることができます。                                            |
|                        | <ul> <li>Disabled (無効) (デフォルト設定)</li> </ul>                                                                  |
|                        | • Reboot bypass (再起動のスキップ)                                                                                   |
| Password Change        | 管理者パスワードが設定されている場合、システムパスワードへの許可を有<br>効または無効にすることができます。                                                      |
|                        | デフォルト設定:Allow Non-Admin Password Changes(管理者以外のパスワー<br>ド変更を許可する)は選択されていません。                                  |
| TPM Security           | POST 中に、TPM(Trusted Platform Module)を有効にすることができます。                                                           |
|                        | デフォルト設定:オブションは無効に設定されています。                                                                                   |
| CPU XD Support         | プロセッサーの Execute Disable(実行無効)モードを有効にすることができま<br>す。                                                           |
|                        | デフォルト設定: <b>Enable CPU XD Support</b> (CPU XD サポートを有効にする)                                                    |
| Computrace             | オプションである Computrace ソフトウェアを次のオプションで起動または無<br>効にすることができます。                                                    |
|                        | <ul> <li>Deactivate (起動しない) (デフォルト設定)</li> <li>Disable (無効)</li> </ul>                                       |
|                        | • Activate (起動)                                                                                              |
|                        | メモ: Activate (起動) および Disable (無効) オプションでは機能を永久的に起動または無効にするため、その後の変更はできません。                                  |
| Chassis Intrusion      | このオプションはデフォルトで無効に設定されています。                                                                                   |
| Admin Setup Lockout    | 管理者パスワードが設定されている場合、ユーザーによるセットアップユー<br>ティリティの起動を阻止することができます。<br>デフォルト設定 : Disabled (無効)                       |

| 表 7. Power Management | (電力の管理) |
|-----------------------|---------|
|-----------------------|---------|

| オプション        | 説明                                                                                                    |
|--------------|----------------------------------------------------------------------------------------------------|
| AC Recovery  | AC 電源の停電後 AC 電源が戻った場合のコンピューターの反応の仕方を指定<br>します。AC リカバリを以下のように設定できます:                                         |
|              | <ul> <li>Power Off (電源オフ) (デフォルト設定)</li> <li>Power On (電源オン)</li> <li>Last Power State (直前の電源状態)</li> </ul> |
| Auto On Time | コンピューターが自動的に起動する時刻を次のオプションに設定することが<br>できます。                                                                 |
|              | • Disabled (無効) (デフォルト設定)                                                                                   |

| オプション                | 説明                                                                                                    |
|----------------------|----------------------------------------------------------------------------------------------------|
|                      | <ul> <li>Every Day (毎日)</li> <li>Weekdays (平日)</li> </ul>                                                                                                   |
| Deep Sleep Control   | ディープスリープを有効にするタイミングの制御を定義することができます。                                                                                                    |
|                      | <ul> <li>Disabled (無効) (デフォルト設定)</li> <li>Enabled in S5 only (S5 のみで有効)</li> <li>Enabled in S4 and S5 (S4 と S5 で有効)</li> </ul>                              |
| Fan Control Override | システムファンのスピードをコントロールします。デフォルト設定は、Auto<br>(自動)に設定されています。                                                                                                    |
| Wake on LAN          | 特殊なLAN 信号でトリガーされると、オフ状態からコンピュータを起動させる<br>ことができるオプションです。待機状態からのウェークアップはこの設定に<br>影響を受けず、オペレーティングシステムで有効にされている必要がありま<br>す。この機能は、コンピュータを AC 電源に接続している場合のみ、有効です。 |
|                      | <ul> <li>Disabled (無効) - LAN またはワイヤレス LAN からウェークアップ信号<br/>を受信すると、特殊な LAN 信号によるシステムの起動が許可されなく<br/>なります。</li> </ul>                                           |
|                      | <ul> <li>LAN Only (LAN のみ) - 特殊な LAN 信号によるシステムの起動を許可します。</li> </ul>                                                                                         |

このオプションはデフォルトで無効に設定されています。

#### 表 8. Maintenance(メンテナンス)

| オプション         | 説明                                                                                                    |
|---------------|----------------------------------------------------------------------------------------------------|
| Service Tag   | お使いのコンピューターのサービスタグが表示されます。                                                                                 |
| Asset Tag     | アセットタグがまだ設定されていない場合、システムアセットタグを作成する<br>ことができます。このオプションはデフォルトでは設定されていません。                                   |
| SERR Messages | SERR メッセージのメカニズムをコントロールします。このオプションはデフ<br>ォルトで設定されていません。SERR メッセージのメカニズムが無効になって<br>いることが必要なグラフィックスカードもあります。 |

#### 表 9. POST Behavior (POST 動作)

| オプション           | 説明                                                                                                    |
|-----------------|----------------------------------------------------------------------------------------------------|
| Numlock LED     | システム起動時に NumLock 機能を有効にするかどうか指定します。このオプ<br>ションはデフォルトで有効に設定されています。                                                      |
| Keyboard Errors | 起動時にキーボード関連のエラーを報告するかどうか指定します。このオプ<br>ションはデフォルトで有効に設定されています。                                                           |
| POST Hotkeys    | サインオン画面にメッセージを表示するかどうかを指定します。このメッセ<br>ージには、BIOS Boot Option Menu (BIOS ブートオプションメニュー)を起動す<br>るのに必要なキーストロークシーケンスが表示されます。 |
|                 | • Enable F12 Boot Option mene (F12 起動オプションメニューを有効化) - このオプションはデフォルトで有効に設定されています。                                       |

#### 表 10. System Logs(システムログ)

| オプション       | 説明                               |
|-------------|----------------------------------|
| BIOS events | システムイベントログを表示し、そのログを消去することができます。 |

オプション

説明

Clear Log (ログを消去する)

## BIOS のアップデート

システムボードの交換時または更新が可能な場合、BIOS(システムセットアップ)をアップデートされること をお勧めします。ラップトップの場合、お使いのコンピューターのバッテリーがフル充電されていて電源プ ラグに接続されていることを確認してください。

- 1. コンピューターを再起動します。
- 2. support.dell.com/support/downloads にアクセスします。
- お使いのコンピューターのサービスタグまたはエクスプレスサービスコードをお持ちの場合、次の手順 に従います。

💋 メモ:デスクトップの場合は、サービスタグラベルは、コンピューター正面に記載されています。

💋 メモ: ラップトップの場合は、サービスタグラベルは、コンピューター底面に記載されています。

a) サービスタグやエクスプレスサービスコードを入力し、送信をクリックします。

- b) 送信をクリックし、ステップ5に進みます。
- お使いのコンピューターのサービスタグまたはエクスプレスサービスコードをお持ちではない場合、次のいずれかの手順に従います。
  - a) 自動的にサービスタグを検出
  - b) 自分の製品およびサービスリストから選択
  - c) 全 Dell 製品リストから選択
- アプリケーションおよびドライバー画面で、オペレーティングシステムドロップダウンリストから BIOS を選択します。
- 6. 最新の BIOS ファイルを選んでファイルをダウンロードしますをクリックします。
- 希望のダウンロード方法を以下から選択してくださいウィンドウで希望のダウンロード方法を選択し、 今すぐダウンロードをクリックします。
   ファイルのダウンロードウィンドウが表示されます。
- 8. ファイルをコンピューターに保存する場合は、保存をクリックします。
- 実行をクリックしてお使いのコンピューターに更新された BIOS 設定をインストールします。 画面の指示に従います。

### システムパスワードとセットアップパスワード

システムパスワードとセットアップパスワードを作成してお使いのコンピューターを保護することができます。

#### パスワードの種類 説明

システムパスワーシステムにログオンする際に入力が必要なパスワードです。

ド

**セットアップパス** お使いのコンピューターの BIOS 設定にアクセスして変更をする際に入力が必要なパ ワード スワードです。

#### ▲ 注意:パスワード機能は、コンピューター内のデータに対して基本的なセキュリティを提供します。

# ▲ 注意: コンピューターをロックせずに席を離れると、コンピューター上のデータに誰でもアクセスできます。

✓ メモ:お使いのシステムは、出荷時にシステムパスワードとセットアップパスワードの機能が無効に設定 されています。

#### システムパスワードとセットアップパスワードの割り当て

**パスワードステータス**がロック解除の場合に限り、新しいシステムパスワードやセットアップパスワードの 設定、または既存のシステムパスワードやセットアップパスワードの変更が可能です。パスワードステータ スがロックに設定されている場合、システムパスワードは変更できません。

✓ メモ:パスワードジャンパの設定を無効にすると、既存のシステムパスワードとセットアップパスワード は削除され、システムへのログオン時にシステムパスワードを入力する必要がなくなります。

システムセットアップを起動するには、電源投入または再起動の直後に <F2> を押します。

1. システム BIOS 画面またはシステムセットアップ画面で、システムセキュリティを選択し、<Enter>を押します。

システムセキュリティ画面が表示されます。

- 2. システムセキュリティ画面でパスワードステータスがロック解除に設定されていることを確認します。
- システムパスワードを選択してシステムパスワードを入力し、<Enter>または<Tab>を押します。 以下のガイドラインに従ってシステムパスワードを設定します。
  - パスワードの文字数は32文字までです。
  - **0**から**9**までの数字を含めることができます。
  - 小文字のみ有効です。大文字は使用できません。

プロンプトが表示されたら、システムパスワードを再度入力します。

- 4. 入力したシステムパスワードをもう一度入力し、OK をクリックします。
- 5. セットアップパスワードを選択してシステムパスワードを入力し、<Enter>または<Tab>を押します。 セットアップパスワードの再入力を求めるメッセージが表示されます。
- 6. 入力したセットアップパスワードをもう一度入力し、OKをクリックします。
- 7. <Esc>を押すと、変更の保存を求めるメッセージが表示されます。
- <

#### 既存のシステムパスワードおよび/またはセットアップパスワードの削除または 変更

既存のシステムパスワードおよび/またはセットアップパスワードを削除または変更する前にパスワード状態がロック解除(システムセットアップで)になっていることを確認します。パスワード状態がロックされている場合、既存のシステムパスワードまたはセットアップパスワードを削除または変更することはできません。

システムセットアップを入力するには、電源投入または再起動の直後に <F2> を押します。

1. システム BIOS 画面またはシステムセットアップ画面で、システムセキュリティを選択し、<Enter>を押します。

システムセキュリティ画面が表示されます。

- 2. システムセキュリティ画面でパスワードステータスがロック解除に設定されていることを確認します。
- 3. システムパスワードを選択し、既存のシステムパスワードを変更または削除して、<Enter>または<Tab>を押します。

4. セットアップパスワードを選択し、既存のセットアップパスワードを変更または削除して、<Enter>または<Tab>を押します。

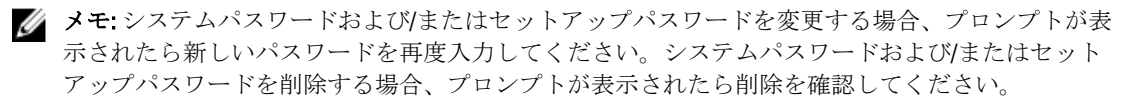

- 5. <Esc>を押すと、変更の保存を要求するメッセージが表示されます。
- 6. <Y>を押して変更を保存しシステムセットアップを終了します。 コンピューターが再起動します。

#### システムパスワードを無効にする

システムのソフトセキュリティ機能には、システムパスワードやセットアップパスワードがあります。パス ワードジャンパは現在使用しているパスワードを無効にします。PSWD ジャンパには2つのピンが存在しま す。

- 💋 メモ:パスワードジャンパははデフォルトで無効に設定されています。
- 1. 「コンピューター内部の作業を始める前に」の手順に従います。
- 2. カバーを取り外します。
- **3.** システム基板の PSWD ジャンパを特定します。システム基板の PSWD ジャンパを特定するには、「システム基板コンポーネント」を参照してください。
- 4. システム基板から PSWD ジャンパを取り外します。

メモ:既存のパスワードはジャンパなしでコンピューターを起動するまでは無効に(消去)できません。

- 5. カバーを取り付けます。
  - メモ: PSWD ジャンパを取り付けた状態のまま新しいシステムパスワードとセットアップパスワードの両方またはどちらか一方を設定すると、システムは次回の起動時に新しいパスワードを無効にします。
- 6. コンピューターをコンセントに接続し、電源を入れます。
- 7. コンピューターの電源を切り、コンセントから電源ケーブルを外します。
- 8. カバーを取り外します。
- 9. ピンのジャンパを交換します。
- 10. カバーを取り付けます。
- 11.「コンピューター内部の作業の後に」の手順に従います。
- 12. コンピューターの電源を入れます。
- 13. 「セットアップユーティリティ」に進み、新しいシステムパスワードまたはセットアップパスワードを入 力します。

診断

コンピューターに問題が起こった場合、デルのテクニカルサポートに電話する前に ePSA 診断を実行してく ださい。診断プログラムを実行する目的は、特別な装置を使用せず、データが失われる心配をすることなく コンピューターのハードウェアをテストすることです。お客様がご自分で問題を解決できない場合でも、サ ービスおよびサポート担当者が診断プログラムの結果を使って問題解決の手助けを行うことができます。

### ePSA(強化された起動前システムアセスメント)診断

ePSA 診断(システム診断としても知られている)ではハードウェアの完全なチェックを実施します。ePSA には BIOS が埋め込まれており、内部的に BIOS によって起動されます。埋め込まれたシステム診断では以下の ことが可能な特定のデバイスまたはデバイスグループにオプションのセットを提供します:

- テストを自動的に、または対話モードで実行
- テストの繰り返し
- テスト結果の表示または保存
- 詳細なテストで追加のテストオプションを実行し、障害の発生したデバイスに関する詳しい情報を得る
- テストが問題なく終了したかどうかを知らせるステータスメッセージを表示
- テスト中に発生した問題を通知するエラーメッセージを表示

#### △ 注意: システム診断は、お使いのコンピューターをテストする場合にのみ使用してください。このプログ ラムを他のコンピューターで使用すると、無効な結果やエラーメッセージが発生する場合があります。

メモ:特定のデバイスについてはユーザーの対話が必要なテストもあります。診断テストを実行する際 にコンピューター端末の前に常にいなければなりません。

- 1. コンピューターの電源を入れます。
- 2. コンピューターが起動すると、Dellのロゴが表示されるように <F12> キーを押します。
- 起動メニュー画面で、診断オプションを選択します。
   ePSA 起動前システムアセスメントウィンドウが表示され、コンピューター内で検出された全デバイスが リストアップされます。診断が検出された全デバイスのテストを開始します。
- 4. 特定のデバイスで診断テストを実行する場合、<Esc>を押してはいをクリックし、診断テストを中止します。
- 5. 左のパネルからデバイスを選択し、テストの実行をクリックします。
- 問題がある場合、エラーコードが表示されます。
   エラーコードをメモしてデルに連絡してください。

6

# コンピューターのトラブルシューティング

診断ライト、ビープコード、およびエラーメッセージなどのインジケーターを使って、コンピューターの操 作中にトラブルシューティングを行うことができます。

### 診断LED

✓ メモ:診断 LED は POST (Power-on Self-Test) プロセスにおける進捗状況のインジケーターです。POST ル ーティンを停止させる問題については表示しません。

診断 LED はシャーシの前面、電源ボタンの隣にあります。これらのライトは、POST の間のみアクティブにな り、表示されます。オペレーティングシステムのロードが始まると、オフになり、表示されなくなります。 各 LED には OFF と ON の 2 つの状態があります。LED スタックには段階的または全体に、最上位ビットには1 番のラベルが付けられており、他の3 つには、2、3、および4番のラベルが付けられています。POST 後の通 常の操作状態は、4 つすべての LED について ON になっており、その後 BIOS がコントロールをオペレーティ ングシステムに引き継ぐと電源は切れます。

メモ:電源ボタンが琥珀色、または消灯している場合、診断ライトが点滅します。電源ボタンが白色の場合は、点滅しません。

表 11. POST 診断 LED パターン

診断LED

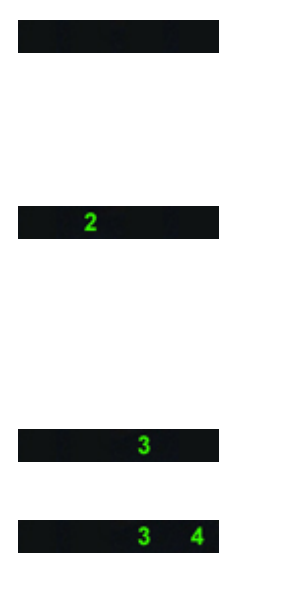

コンピューターの電源が切れているか、またはコンピューターに電力が供給されていません。

コンピューターが起動し通
 常通り作動しています。

PCI デバイス設定アクティビティ が進行中であるか、PCI デバイス障 害が検出されています。

プロセッサーに障害が発生しています。

メモリモジュールが検出されまし たが、メモリ電源障害が発生して います。

- コンピューターの電源が切 れたら、AC 電源に接続しコ ンピューターの電源をオン にします。
- PCIおよび PCI-E スロット から周辺後器カードを取り 外し、コンピュコンピュラーター ものが再した特についた。である で、周辺機器カードを1枚 ずつ追加していきます。
- プロセッサーを取り付け直 します。

|       |                                                    | に1個ブーンであり付ける<br>かルすのでした。<br>がしてした。<br>がしたりにした。<br>には、1000000000000000000000000000000000000                                                                                                    |
|-------|----------------------------------------------------|----------------------------------------------------------------------------------------------------|
| 2 4   | グラフィックスカードに障害が発<br>生した可能性があります。<br>・               | ディスプレイ/モニターが<br>外付けのグラフィックスカ<br>ードに設していること<br>を確認フィていること<br>がう付け直動インカードを取<br>正つけす。<br>正つが力す。<br>正つがある場合<br>ーターに取り付<br>マンカード付<br>はます。                                                                                                    |
| 2 3   | ハードドライブに障害が起こって<br>いる可能性があります。                     | 電源ケーブルとデータケー<br>ブルを取り付け直します。                                                                                                    |
| 2 3 4 | USB に障害が発生しています。                                   | すべての <b>USB</b> デバイスを<br>取り付けなおし、ケーブル<br>接続を確認します。                                                                                                    |
| 1     | メモリモジュールが検出されませ<br>ん。                              | 2個以上のメモリモジュー<br>ルを取りたている場合、サ<br>ービスで取り外し、<br>1との方法でなりのない。<br>1としたないのない。<br>1としたないでは、<br>1としたないです。<br>10でのなりでした。<br>10でのなりです。<br>10でのなりです。<br>10でのなりです。<br>10でのなりです。<br>10でのなりです。<br>10でのなりです。<br>10でのなりです。<br>10でのなりです。<br>10でのなりです。<br>10でのなりです。<br>10でのなりです。<br>10でのなりです。<br>10でのなりです。<br>10でのなりです。<br>10でのないです。<br>10でのないです。<br>10でのないです。<br>10でのないです。<br>10でのないです。<br>10でのないです。<br>10でのないです。<br>10でのないです。<br>10でのないです。<br>10でのないです。<br>10でのないです。<br>10でのないです。<br>10でのないです。<br>10でのないです。<br>10でのないです。<br>10でのないです。<br>10でのないです。<br>10でのないです。<br>10でのないです。<br>10でのないです。<br>10でのないです。<br>10でのないです。<br>10でのです。<br>10でのです。<br>10<br>10でのです。<br>10<br>10でのです。<br>10<br>10でのです。<br>10<br>10<br>10<br>10<br>10<br>10<br>10<br>10<br>10<br>10<br>10<br>10<br>10 |
| 1 4   | 電源コネクターが正しく取り付け<br>られていません。                        | 電源ユニットの <b>2x2</b> 電源コ<br>ネクターを取り付け直しま<br>す。                                                                                                    |
| 1 3   | メモリモジュールは検出されまし<br>たが、メモリの設定または互換性<br>エラーが発生しています。 | メモリモジュール/メモリ<br>コネクターの配置に特別な<br>要件がないことを確認しま<br>す。<br>使用するメモリがお使いの<br>コンピューターでサポート<br>されていることを確認しま<br>す。                                                                                                    |

| 1 3 4   | システム基板のリソースおよびハ<br>ードウェアのどちらかまたは両方<br>の障害が発生した可能性がありま<br>す。<br>・ | CMOS をクリアします(コ付<br>イレークション<br>のリアリークンとして、<br>のりてしただし、<br>したなしただ。<br>での参照<br>しただし、<br>したたいの参照<br>しただい。<br>たてしたに、<br>ででにました。<br>たちでにました。<br>にたいしたで、<br>ででにました。<br>にたいでに、<br>ででにました。<br>にたいでは、<br>に、<br>に、<br>に、<br>に、<br>に、<br>に、<br>に、<br>に、<br>に、<br>に、<br>に、<br>に、<br>に、                                                                                                    |
|---------|------------------------------------------------------------------|----------------------------------------------------------------------------------------------------|
| 1 2     | システム基板に障害が発生した可<br>能性があります。<br>・                                 | 内蔵すったり<br>肉蔵すっとした<br>ななり<br>外付し、<br>しま<br>動<br>した<br>た<br>の<br>た<br>の<br>た<br>の<br>した<br>特<br>力<br>辺<br>機器<br>ピ<br>っ<br>っ<br>し<br>た<br>ま<br>の<br>り<br>の<br>し<br>し<br>し<br>し<br>し<br>し<br>し<br>し<br>し<br>し<br>し<br>し<br>し                                                                                                    |
| 1 2 3   | 他の障害が発生しています。・                                                   | デ外ーを<br>ハテが続ま<br>デインに認<br>ドカしれ。<br>スフローが<br>スフロー<br>が<br>たいくて<br>スフロー<br>な<br>で<br>イラスこ<br>オブムを<br>フレイテス<br>ス<br>フレー<br>な<br>で<br>オフム<br>た<br>な<br>フロー<br>な<br>た<br>ス<br>フレー<br>た<br>る<br>て<br>マ<br>ー<br>イ<br>テ<br>ス<br>つ<br>に<br>認<br>ド<br>ル<br>く<br>て<br>て<br>ス<br>フレー<br>た<br>る<br>て<br>、<br>た<br>フレー<br>た<br>、<br>た<br>ス<br>フレー<br>た<br>る<br>て<br>、<br>た<br>フレー<br>た<br>、<br>た<br>ス<br>つ<br>た<br>、<br>ス<br>つ<br>た<br>、<br>ス<br>つ<br>た<br>、<br>ス<br>つ<br>た<br>、<br>ス<br>つ<br>た<br>、<br>、<br>た<br>つ<br>た<br>、<br>、<br>、<br>た<br>つ<br>た<br>、<br>、<br>、<br>た<br>つ<br>た<br>、<br>、<br>、<br>た<br>つ<br>た<br>、<br>、<br>、<br>、 |
| 4       | システムがリカバリーモードにな<br>っている。                                         | BIOS のチェックサム障害<br>が検出され、現在システム<br>はリカバリーモードになっ<br>ています。                                                                                                    |
| 1 2 3 4 | 起動ハンドオフ・                                                         | POST プロセスの終了を示<br>します。POST が完了する                                                                                                    |

とLED は通常少しの間この 状態になります。オペレー ティングシステムへのハン ドオフが完了するとLED は オフになります。

### エラーメッセージ

表示される BIOS エラーメッセージには、問題の重要度に応じて次の2つの種類があります。

#### コンピューターを停止させないエラー

これらはコンピューターを停止させるエラーメッセージではありませんが、警告メッセージを表示し、数秒 間後に起動を行います。エラーメッセージの一覧を次の表に示します。

#### 表 12. コンピューターを停止させないエラー

#### エラーメッセージ

警告! カバーが取り外されています。

#### コンピューターを段階的に停止させるエラー

これらはコンピューターを段階的に停止させるエラーメッセージであり、<F1>を押して続けるか、<F2>を押 してセットアップユーティリティにアクセスするかの指示があります。エラーメッセージの一覧を次の表に 示します。

#### 表 13. — コンピューターを段階的に停止させるエラー

警告!前面 I/0 ケーブルの障害です。

警告! 左側メモリファンの障害です。

警告! 右側メモリファンの障害です。

- 警告! PCI ファンの障害です。
- 警告! チップセットヒートシンクが検知されません。
- 警告! ハードドライブファン1の障害です。
- 警告! ハードドライブファン2の障害です。
- 警告! ハードドライブファン3の障害です。
- 警告! CPU 0 ファンの障害です。
- 警告! CPU1ファンの障害です。
- 警告!メモリに関連した障害を検知しました。
- 警告! メモリスロット DIMMx で修正可能なメモリエラーが検知されています。

警告:メモリに適切でない装着箇所が検知されました。メモリ帯域幅を増設する場合、DIMM コネクターを まず白色のラッチで装着し、続いて黒色のラッチで装着します。

#### エラーメッセージ

お使いのシステムに設定変更が行われましたが、現在の電源ユニットはこの変更に対応していません。ワット数がより大きな電源ユニットへのアップグレードについては、デルテクニカルサポートチームにお問い合わせください。

**Dell RMT(Reliable Memory Technology)**がシステムメモリでエラーを検出しており、エラーは特定されています。作業を続けることはできます。メモリモジュールの交換をお勧めします。DIMM 情報の詳細については、BIOS セットアップでの RMT イベントログ画面を参照してください。

Dell RMT(Reliable Memory Technology) がシステムメモリでエラーを検出しており、エラーは特定されています。作業を続けることはできます。これ以上のエラーは特定されません。メモリモジュールの交換をお勧めします。DIMM 情報の詳細については、BIOS セットアップでの RMT イベントログ画面を参照してください。

# 仕様

メモ:提供される内容は地域によって異なります。次の仕様には、コンピューターの出荷に際し、法により提示が定められている項目のみを記載しています。お使いのコンピューターの設定については、スタート→ヘルプとサポートをクリックして、お使いのコンピューターに関する情報を表示するオプションを選択してください。

#### 表 14. プロセッサー

| 機能             | 仕様                                                                         |
|----------------|----------------------------------------------------------------------------|
| タイプ            | 4、6、および8コア Intel Xeon プロセッサー                                               |
| キャッシュ          |                                                                            |
| インストラクションキャッシュ | 32 KB                                                                      |
| データキャッシュ       | 32 KB                                                                      |
|                | 256 KB ミッドレベルキャッシュ/コア                                                      |
|                | 最大 20 MB (4C: 10 MB、6C: 15 MB/12 MB、8C: 20 MB) すべてのコア<br>で共有されるラストレベルキャッシュ |

#### 表 15. System Information (システム情報)

| 機能              | 仕様                           |
|-----------------|------------------------------|
| チップセット          | Intel C600 チップセット            |
| BIOS チップ(NVRAM) | 8 MB + 4 MB シリアルフラッシュ EEPROM |

表 16. メモリ

| 機能            | 仕様                                            |
|---------------|-----------------------------------------------|
| メモリモジュールコネクター |                                               |
| T3600         | DIMM スロット×4                                   |
| T5600         | DIMM スロット×8                                   |
| T7600         | DIMM スロット×16                                  |
| メモリモジュールの容量   |                                               |
| T3600 / T5600 | 1 GB、2 GB、4 GB、8 GB、および 16 GB                 |
| T7600         | 1 GB、2 GB、4 GB、8 GB、16 GB および 32 GB           |
| タイプ           |                                               |
| T3600         | 1333 および 1600 DDR3 RDIMM ECC/非 ECC            |
| T5600         | 1333 および 1600 DDR3 RDIMM ECC                  |
| T7600         | 1333 および 1600 DDR3 RDIMM および 32 GB LRDIMM ECC |
| 最小メモリ         |                                               |

| 機能            | 仕様     |  |
|---------------|--------|--|
| T3600         | 2 GB   |  |
| T5600 / T7600 | 4 GB   |  |
| 最大メモリ         |        |  |
| T3600         | 64 GB  |  |
| T5600         | 128 GB |  |
| T7600         | 512 GB |  |

#### 表 17. ビデオ

| 機能                         | 仕様                      |
|----------------------------|-------------------------|
| ディスクリート (PCle 3.0/2.0 x16) |                         |
| T3600                      | 最大2フルハイト、フルレングス(最大300W) |
| T5600                      | 最大2フルハイト、フルレングス(最大300W) |
| T7600                      | 最大4フルハイト、フルレングス(最大600W) |

表 18. オーディオ

| 機能 | 仕様                        |
|----|---------------------------|
| 内蔵 | Realtek ALC269 オーディオコーデック |

#### 表 19. ネットワーク

| 機能            | 仕様                          |  |
|---------------|-----------------------------|--|
| T3600 / T5600 | Intel 82759                 |  |
| T7600         | Intel 82759 および Intel 82754 |  |

#### 表 20. 拡張バス

| 機能 |
|----|
|----|

バスのタイプ:

| PCI Express 3.0 |  |  |  |
|-----------------|--|--|--|
| PCI Express 2.0 |  |  |  |
| PCI 2.3         |  |  |  |
| SAS             |  |  |  |
| SATA、SATA 2.0   |  |  |  |
| USB 2.0、USB 3.0 |  |  |  |

バススピード :

#### PCI Express:

- 3.0 x4 スロット: 4 GB/s
- 3.0 x16 スロット: 16 GB/s
- 2.0 x4 スロット: 2 GB/s

#### 仕様

PCI 2.3 (32 ビット、33 MHz): 133 MB/s

SAS – 3 Gbps

SATA – 1.5 Gbps および 3.0 Gbps

USB – 1.2 Mbps Low スピード、12 Mbps Full スピード、480 Mbps High スピード、5 Gbps Super スピード

#### 表 21. Drives (ドライブ)

| 機能                        | 仕様                                                                                                    |
|---------------------------|----------------------------------------------------------------------------------------------------|
| T3600 / T5600             |                                                                                                    |
| 外部アクセス可能:                 |                                                                                                    |
| スリムライン SATA オプティカ<br>ルベイ  | (1)                                                                                                   |
| 5.25 インチドライブベイ            | 1 個、5.25 インチ SATA デバイス 1 個、メディアカードリーダー<br>1 個、または 2.5 インチ SAS/SATA/HDD/SSD(オプションのアダ<br>プター付き)最大 2 個対応 |
| 内部アクセス用                   |                                                                                                    |
| 3.5 インチハードドライブベイ          | 2個、3.5インチ SATA または 2.5インチ SAS/SATA/HDD/SSD 2 個対応                                                      |
| T7600                     |                                                                                                    |
| 外部アクセス可能:                 |                                                                                                    |
| スリムライン SATA オプティカ<br>ルベイ: | (1)                                                                                                   |
| 5.25 インチドライブベイ            | 1個、5.25インチデバイス1個、メディアカードリーダー1個、<br>または最大4個の2.5インチハードドライブ(オプションのアダ<br>プター付き)に対応                        |
| 3.5 インチハードドライブベイ          | (4)                                                                                                   |
| 内部アクセス用                   | なし                                                                                                    |

#### 表 22.外付けコネクタ

| 機能                    | 仕様                                                                                                   |  |  |  |
|-----------------------|----------------------------------------------------------------------------------------------------|--|--|--|
| オーディオ                 | <ul> <li>前面パネル — Mic-in、headphone-out</li> <li>背面パネル — Line-out、Mic In/Line In</li> </ul>            |  |  |  |
| ネットワーク                |                                                                                                    |  |  |  |
| T3600 / T5600         | RJ-451個                                                                                              |  |  |  |
| T7600                 | RJ-45 スロット (2)                                                                                       |  |  |  |
| シリアル                  | 9ピンコネクタ1個                                                                                            |  |  |  |
| USB                   |                                                                                                    |  |  |  |
| T3600 / T5600 / T7600 | <ul> <li>前面パネル — USB 2.0 x 3、および USB 3.0 x 1</li> <li>背面パネル — USB 2.0 x 5、および USB 3.0 x 1</li> </ul> |  |  |  |

| 機能  | 仕様                                                                 |
|-----|--------------------------------------------------------------------|
|     | • 内部—USB 2.0 x 3                                                   |
| ビデオ | ビデオカード依存                                                           |
|     | <ul> <li>DVI コネクター</li> <li>DisplayPort</li> <li>DMS-59</li> </ul> |

| 表 | 23. | 内蔵 | コネ | ク | タ | - |
|---|-----|----|----|---|---|---|
|---|-----|----|----|---|---|---|

| 機能              | 仕様                                                      |  |
|-----------------|---------------------------------------------------------|--|
| システム電源          | <b>28</b> ピンコネクター(1)                                    |  |
| システムファン         | 4 ピンコネクター( <b>3</b> )                                   |  |
| プロセッサーファン       |                                                         |  |
| T3600           | 5ピンコネクタ1個                                               |  |
| T5600/T7600     | 5ピンコネクター(2)                                             |  |
| HDD ファン         |                                                         |  |
| T3600 / T5600   | 5ピンコネクタ1個                                               |  |
| Т7600           | 5ピンコネクター(3)                                             |  |
| メモリ             |                                                         |  |
| T3600           | <b>240</b> ピンコネクター (4)                                  |  |
| T5600           | <b>240</b> ピンコネクター (8)                                  |  |
| T7600           | <b>240</b> ピンコネクター(16)                                  |  |
| プロセッサー          |                                                         |  |
| T3600           | LGA-2011 ソケット(1)                                        |  |
| T5600/T7600     | LGA-2011 ソケット (2)                                       |  |
| 背面 I/0:         |                                                         |  |
| PCI Express     |                                                         |  |
| PCI Express x4  |                                                         |  |
| T3600 / T5600   | 164 ピンコネクター(2)                                          |  |
| T7600           | 98 ピンコネクター(1)、164 ピンコネクター(1)                            |  |
| PCI Express x16 |                                                         |  |
| T3600 / T5600   | 164 ピンコネクター (2)                                         |  |
| T7600           | 164 ピンコネクター(2)(オプションの 2 つ目のプロセッサ<br>ーが取り付けられている場合は 4 個) |  |
| PCI 2.3         | 124 ピンコネクタ1個                                            |  |
| 前面 <b>I/0</b> : |                                                         |  |
| 前面 USB          | 14 ピンコネクター(1)                                           |  |
| 内蔵 USB          | タイプAメス(1)、デュアルポート 2x5 ヘッダー(1)                           |  |

#### 機能

仕様

|     | 前面パネルコントロール         | 2x14 ピンコネクター(1)                                  |
|-----|---------------------|--------------------------------------------------|
|     | 前面パネルオーディオ HDA ヘッダー | 2x5 ピンコネクター(1)                                   |
| HDD | 〕背面パネル:             |                                                  |
|     | SATA                |                                                  |
|     | T3600               | 7ピン SAS/SATA コネクター(4)                            |
|     | T5600               | 36 ピンミニ SAS コネクター(1)、7 ピン SAS/SATA コネクタ<br>ー (4) |
|     | T7600               | 36 ピンミニ SAS コネクター (2)                            |
|     | 電源                  |                                                  |
|     | T3600               | <b>24</b> ピンコネクターおよび 8 ピンコネクター(各1)               |
|     | T5600               | 24 ピンコネクター(1)および 8 ピンコネクター(2)                    |
|     | T7600               | <b>24</b> ピンコネクターおよび <b>20</b> ピンコネクター(各 1)      |
|     |                     |                                                  |

表 24. コントロールおよびライト

| 機能                             | 仕様                                                                                          |
|--------------------------------|---------------------------------------------------------------------------------------------|
| 電源ボタンライト:                      | 消灯-システムは電源が入っていないか、または電源に接続さ<br>れていません。                                                     |
|                                | 白色のライトの点灯 — コンピューターは正常に動作していま<br>す。                                                         |
|                                | 白色のライトの点滅 — コンピューターは待機モードです。                                                                |
|                                | 琥珀色のライトの点灯 — コンピューターは起動しておらず、シ<br>ステム基板または電源ユニットに問題があることを示します。                              |
|                                | 琥珀色のライトの点滅 — システム基板に問題があることを示<br>します。                                                       |
| ドライブアクティビティライト                 | 白色ライト — 白色ライトが点滅している場合、コンピューター<br>がハードドライブからデータを読み取っているか、またはハー<br>ドドライブにデータを書き込んでいることを示します。 |
| ネットワークリンクインテグリティライ<br>ト(背面パネル) | 緑色のライト — ネットワークとコンピューターが 10 MB/s の<br>速度で正しく接続されていることを示します。                                 |
|                                | オレンジ色のライト — ネットワークとコンピューターが 100<br>MB/s の速度で正しく接続されていることを示します。                              |
|                                | 黄色のライト — ネットワークとコンピューターが 1000 MB/s<br>の速度で正しく接続されていることを示します。                                |
| ネットワークアクティビティライト (背面<br>パネル)   | 黄色のライト — 接続でネットワーク動作があると点滅します。                                                              |
| 診断ライト                          | オフ — コンピューターはオフ、または <b>POST</b> を完了していま<br>す。                                               |
|                                | 琥珀色のライト/点滅 — サービスマニュアルで診断コードを参<br>照してください。                                                  |

表 25. 電源

| 機能        | 仕様                                   |
|-----------|--------------------------------------|
| コイン型バッテリー | 3 V CR2032 コイン型リチウムバッテリー             |
| 電圧        | 100 $\sim$ 240 VAC                   |
| ワット数      |                                      |
| T3600     | 635 / 425 W(100 VAC ~ 240 VAC の入力電圧) |
| T5600     | 825 / 635 W(100 VAC ~ 240 VAC の入力電圧) |
| T7600     | 1000 W(100 VAC ~ 107 VAC の入力電圧)      |
|           | 1300 W(181 VAC ~ 240 VAC の入力電圧)      |
|           | 1100 W(108 VAC ~ 180 VAC の入力電圧)      |
| 最大熱消費     |                                      |
| 1300 W    | 4113.00 BTU/hr                       |
| 825 W     | 3086.60 BTU/hr                       |
| 635 W     | 2484.00 BTU/hr                       |
| 425 W     | 1450.10 BTU/hr                       |
|           |                                      |

✔ メモ:熱消費は電源ユニットのワット数定格によって算出されています。

#### 表 26. 物理的仕様

| 機能              | 仕様                                         |  |  |  |
|-----------------|--------------------------------------------|--|--|--|
| T5600           |                                            |  |  |  |
| 縦幅(スタビライザを含む)   | 416.90 mm(16.41 インチ)                       |  |  |  |
| 縦幅(スタビライザを含まない) | 414.00 mm(16.30 インチ)                       |  |  |  |
| T3600           |                                            |  |  |  |
| 縦幅(スタビライザを含む)   | 175.50 mm(6.91 インチ)                        |  |  |  |
| 縦幅(スタビライザを含まない) | 414.00 mm(16.30 インチ)                       |  |  |  |
| T5600/T3600     |                                            |  |  |  |
| 横幅              | 172.60 mm(6.79 インチ)                        |  |  |  |
| 長さ              | 471.00 mm(18.54 インチ)                       |  |  |  |
| 重量(最小):         | 14.00 kg (30.86 ポンド) / 13.2 kg (29.10 ポンド) |  |  |  |
| T7600           |                                            |  |  |  |
| 縦幅(スタビライザを含む)   | 433.40 mm(17.06 インチ)                       |  |  |  |
| 縦幅(スタビライザを含まない) | 430.50 mm(16.95 インチ)                       |  |  |  |
| 横幅              | 216.00 mm(8.51 インチ)                        |  |  |  |
| 長さ              | 525.00 mm(20.67 インチ)                       |  |  |  |
| 重量(最小):         | 16.90 kg(37.26 ポンド)                        |  |  |  |

#### 表 27. 環境

| 機能           | 仕様                                                                        |
|--------------|---------------------------------------------------------------------------|
| 温度:          |                                                                           |
| 動作時          | $10\sim35~^{\circ}\mathrm{C}~(50\sim95~^{\circ}\mathrm{F})$               |
| 保管時          | -40 $\sim$ 65 °C (-40 °F $\sim$ 149 °F)                                   |
| 相対湿度 (最大)    | 20%~80%(結露しないこと)                                                          |
| 最大振動:        |                                                                           |
| 動作時          | 0.0002 G²/Hz で 5 $\sim$ 350 Hz                                            |
| 保管時          | 0.001 $\sim$ 0.01 G²/Hz $\circlearrowright$ 5 $\sim$ 500 Hz               |
| 最大衝撃:        |                                                                           |
| 動作時          | パルス持続時間 2 ミリ秒 +/- 10 パーセントで 40 G +/- 5 パーセン<br>ト(51 cm/ 秒[20 インチ/秒]に相当)   |
| 保管時          | パルス持続時間 2 ミリ秒 +/- 10 パーセントで 105 G +/- 5 パーセ<br>ント(127 cm/ 秒[50 インチ/秒]に相当) |
| 高度:          |                                                                           |
| 動作時          | -15.2~3,048 m(-50~10,000 フィート)                                            |
| 保管時          | -15.2~10,668 m(-50~35,000 フィート)                                           |
| 空気中浮遊汚染物質レベル | G1 (ISA-S71.04-1985 の定義による)                                               |
|              |                                                                           |

# デルへのお問い合わせ

メモ:お使いのコンピュータがインターネットに接続されていない場合は、購入時の納品書、出荷伝票、 請求書、またはデルの製品カタログで連絡先をご確認ください。

デルでは、オンラインまたは電話によるサポートとサービスのオプションを複数提供しています。サポート やサービスの提供状況は国や製品ごとに異なり、国/地域によってはご利用いただけないサービスもござい ます。デルのセールス、テクニカルサポート、またはカスタマーサービスへは、次の手順でお問い合わせい ただけます。

- 1. support.dell.com にアクセスします。
- 2. サポートカテゴリを選択します。
- **3.** 米国在住以外のお客様は、support.dell.com ページ下の国コードを選択してください。All を選択するとす べての選択肢が表示されます。
- 4. 必要なサービスまたはサポートのリンクを選択します。